ระบบบริหารจัดการงานวิจัย คณะสัตวแพทยศาสตร์ มหาวิทยาลัยเชียงใหม่

https://research.vet.cmu.ac.th/

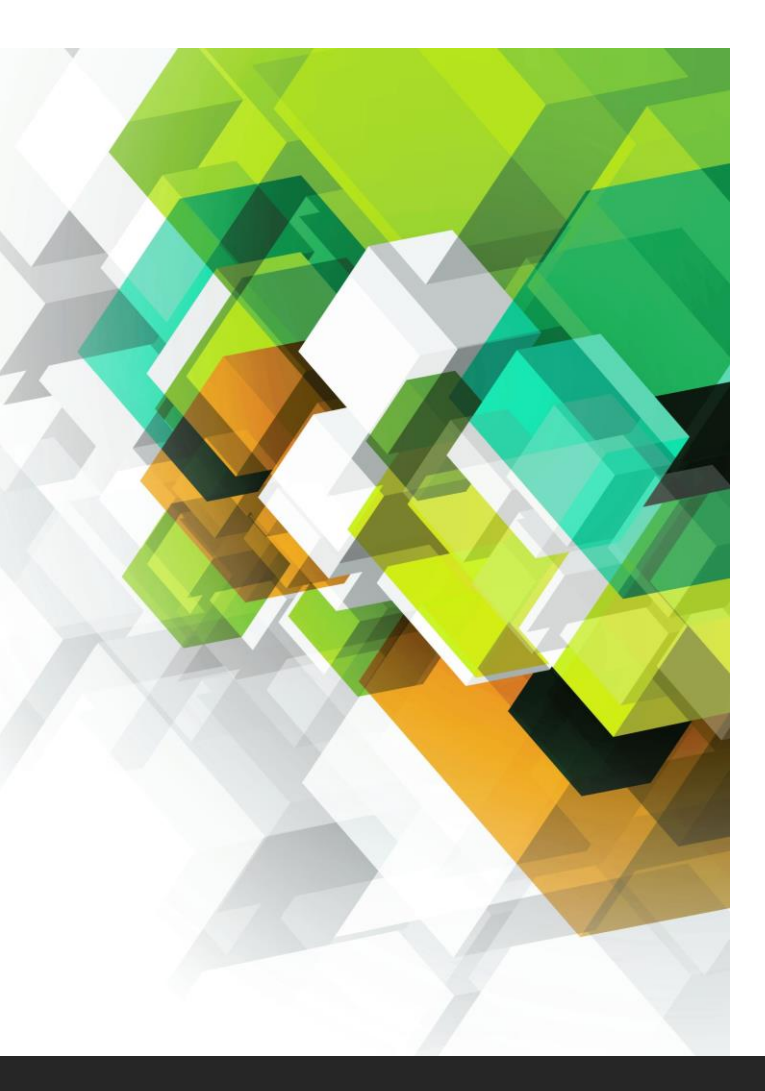

## <u>ขั้นตอนการลงทะเบียนใช้งานระบบ</u>

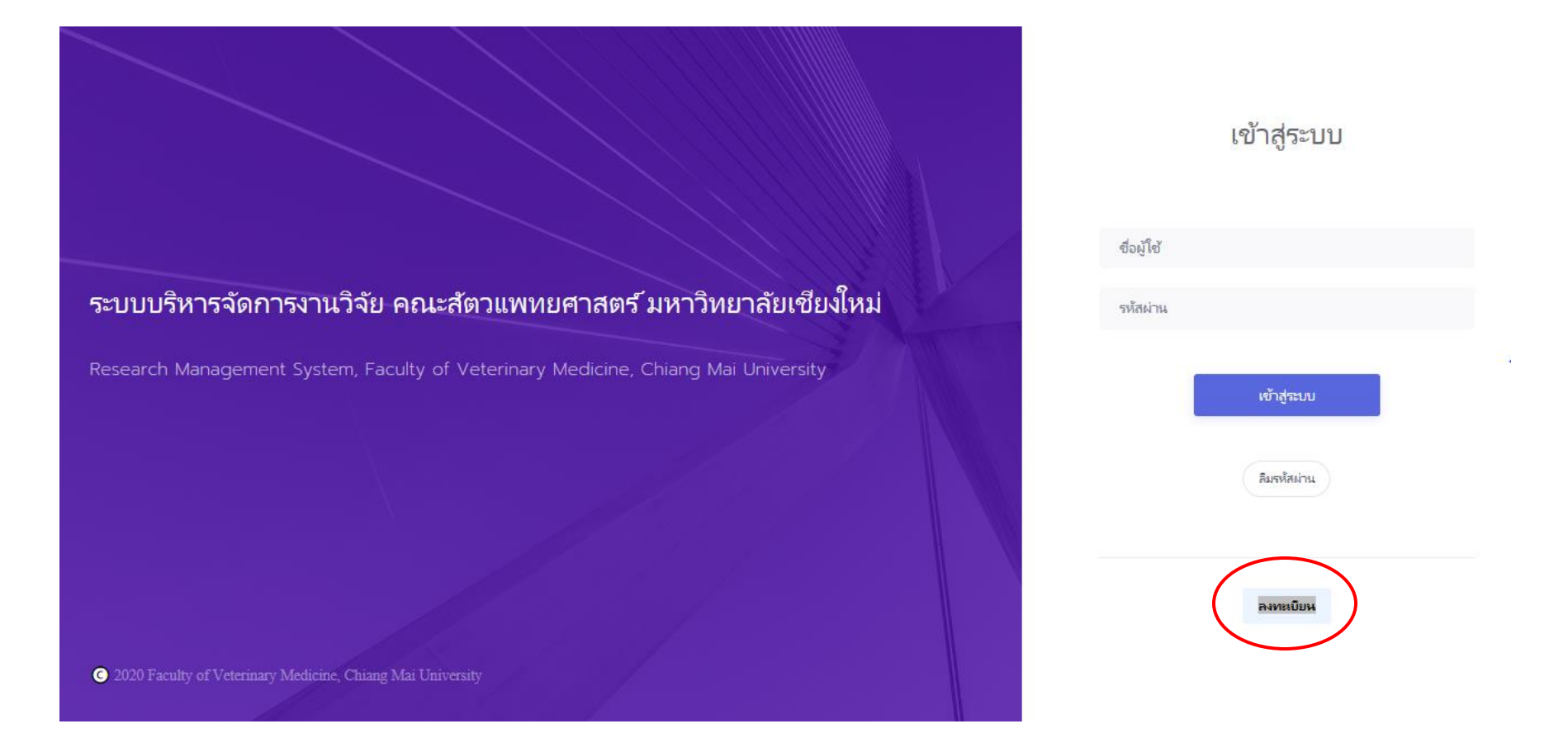

## 1. สำหรับผู้ใช้งานระบบเป็นครั้งแรกให้ Click ที่ปุ่ม "<mark>ลงทะเบียน</mark>"

## ลงทะเบียน

#### โปรดเลือกประเภทผู้ลงทะเบียน

โปรดเลือกประเภทผู้ลงหะเบียน

อาจารย์/บุคลากร นักศึกษา

## วแพทยศาสตร์ มหาวิทยาลัยเชียงใหม่

erinary Medicine, Chiang Mai University

## เข้าสระบบ

## 2. ทำการเลือกประเภทผู้ลงทะเบียน

รหัสผ่าน

เข้าสู่ระบบ

ลืมรหัสน่าน

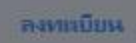

| 3. กรอกข้อมูลให้ครบทุกช่อง               |  |
|------------------------------------------|--|
| จากนั้นกดปุ่ม " <mark>ลงทะเบียน</mark> " |  |

C 2020 Faculty of Veterinary Medicine, Chiang Mai University

|       | ประเภทผู้ลงทะเบียน : อาจารย์/บุคลากร<br>คำนำหน้า |          |             |
|-------|--------------------------------------------------|----------|-------------|
|       | ชื่อ-สกุล (ภาษาไทย)                              |          | เข้าสู่ระบบ |
|       | ชื่อ-สกุล (ภาษาอังกฤษ)                           | ส่วนใช้  |             |
|       |                                                  | 00010    |             |
| เทยศา | สังกัด                                           | รหัสผ่าน |             |
|       | เบอร์โทรศัพท์                                    | I        | เข้าสู่ระบบ |
|       | อึเมล                                            |          | สีมหนัสเปาน |
| -4    | รหัสผ่านสำหรับใช้งานระบบ                         |          |             |
|       | ยืนยันรหัสผ่านอีกครั้ง                           |          | ลงทหมียน    |
|       | ปิด จงหะเบียน                                    |          |             |

ระบบจะส่ง Username และ Password ไปให้ทาง email ที่ใช้ในการสมัคร \*\*หากไม่ได้รับ e-mail ให้เช็คที่ Junk mail

## <u>ขั้นตอนการลงทะเบียนใช้งานระบบ</u>

กรณีที่ท่านลืมรหัสผ่าน ให้ click ที่ปุ่ม "<mark>ลืมรหัสผ่าน</mark>" เพื่อให้ท่านกรอก email ที่ใช้สมัคร - ระบบจะส่ง Username และ Password ไปให้ทาง email

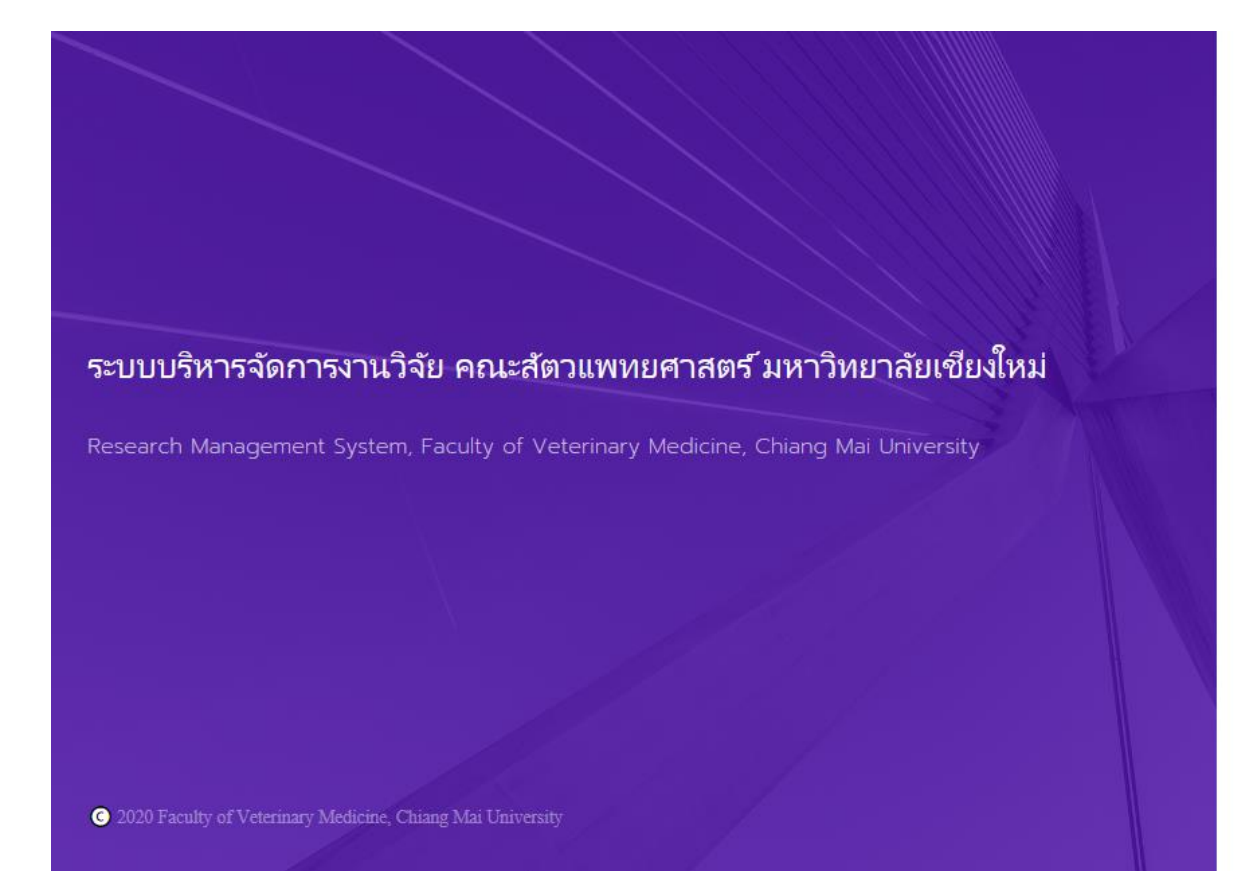

| mintainas |             |  |
|-----------|-------------|--|
| зиам не   |             |  |
|           | เข้าสู่ระบบ |  |
|           | $\frown$    |  |
|           | ลิมรหัสผ่าน |  |
|           |             |  |

เข้าสู่ระบบ

# เมื่อลงทะเบียนเสร็จระบบจะเข้าสู่หน้า Dashboard ของผู้ใช้งาน

ระบบบริหารจัดการงานวิจัย คณะสัตวแพทยศาสตร์ มหาวิทยาลัยเชียงใหม่

| 🔓 หน้าแรก                        |                         | หน่วยวิจัย คณะสัตวแพทยศาสตร์ 🗸     |
|----------------------------------|-------------------------|------------------------------------|
| 🗄 แสดงรายการ                     | 🕀 เพิ่มโครงกา           |                                    |
| แสดง 10 💠 รายการ                 | ค้นหา:                  | แพทยศาสตร์<br>โพระไป และเกิดเรื่อง |
| ลำดับ ่า↓ โครงการ                | ↑↓ บันทึกเมื่อ ↑↓ สถานะ |                                    |
|                                  | ไม่มีข้อมูล             |                                    |
| แสดง 0 ถึง 0 จากทั้งหมด 0 รายการ | <                       | >                                  |

# <u>ขั้นตอนการยื่นข้อเสนอโครงการวิจัยเพื่อขอรับทุน</u> และการยื่นขออนุญาตใช้สัตว์/ซากสัตว์

ระบบบริหารจัดการงานวิจัย คณะสัตวแพทยศาสตร์ มหาวิทยาลัยเชียงใหม่

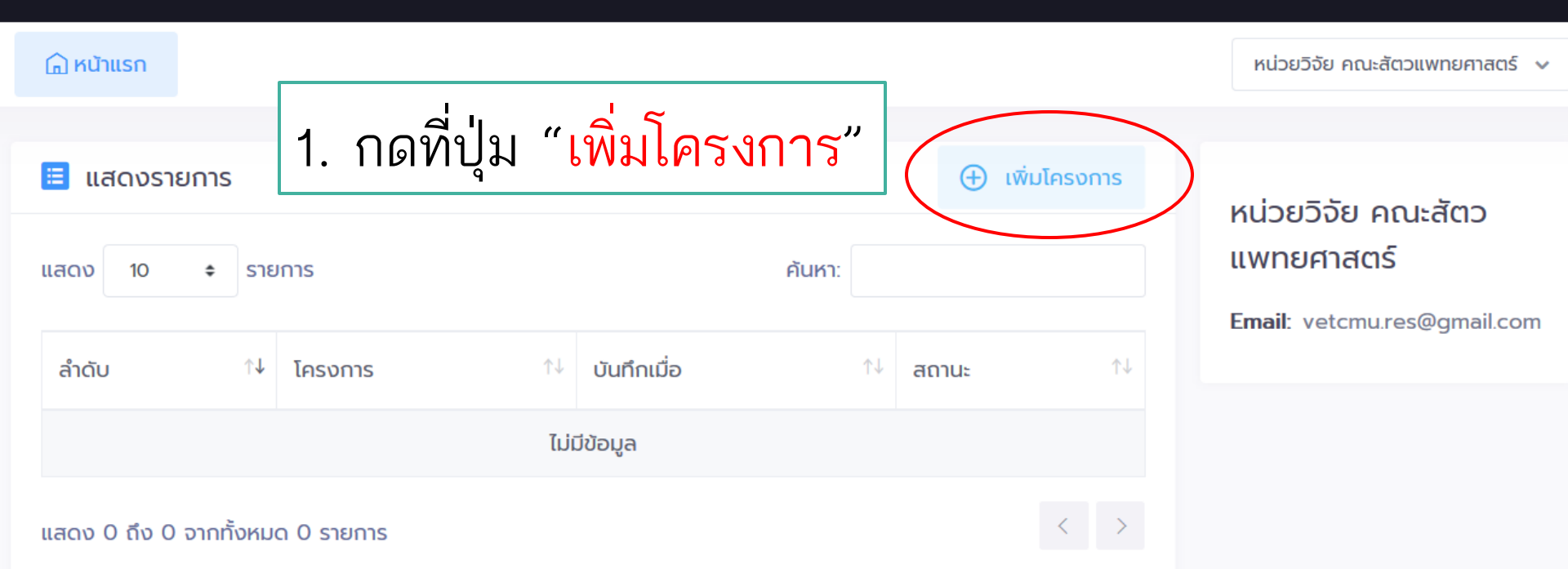

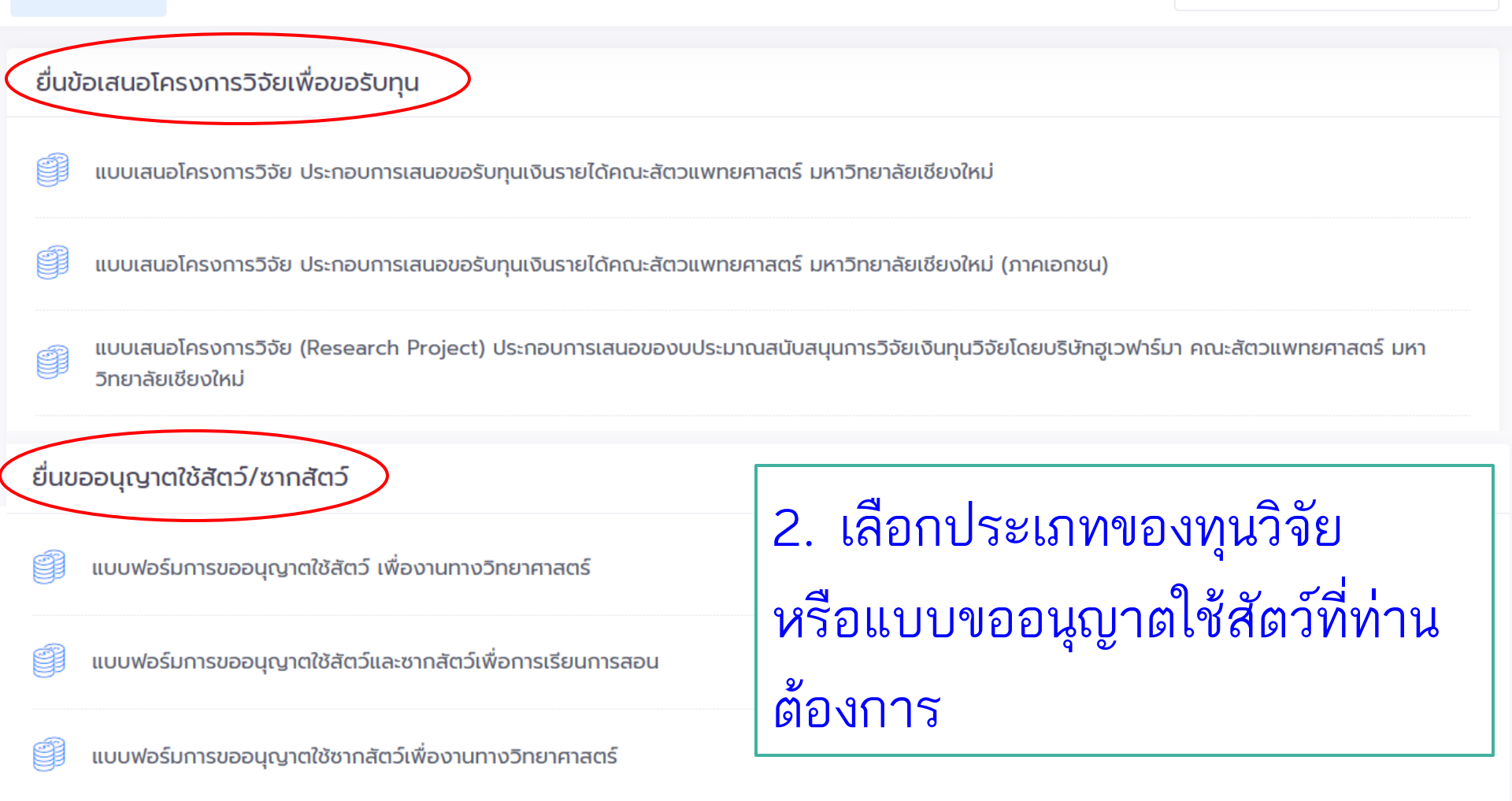

# <u>ขั้นตอนการยื่นข้อเสนอโครงการวิจัยเพื่อขอรับทุน</u>

# <u>ขั้นตอนการยื่นข้อเสนอโครงการวิจัยเพื่อขอรับทุน</u>

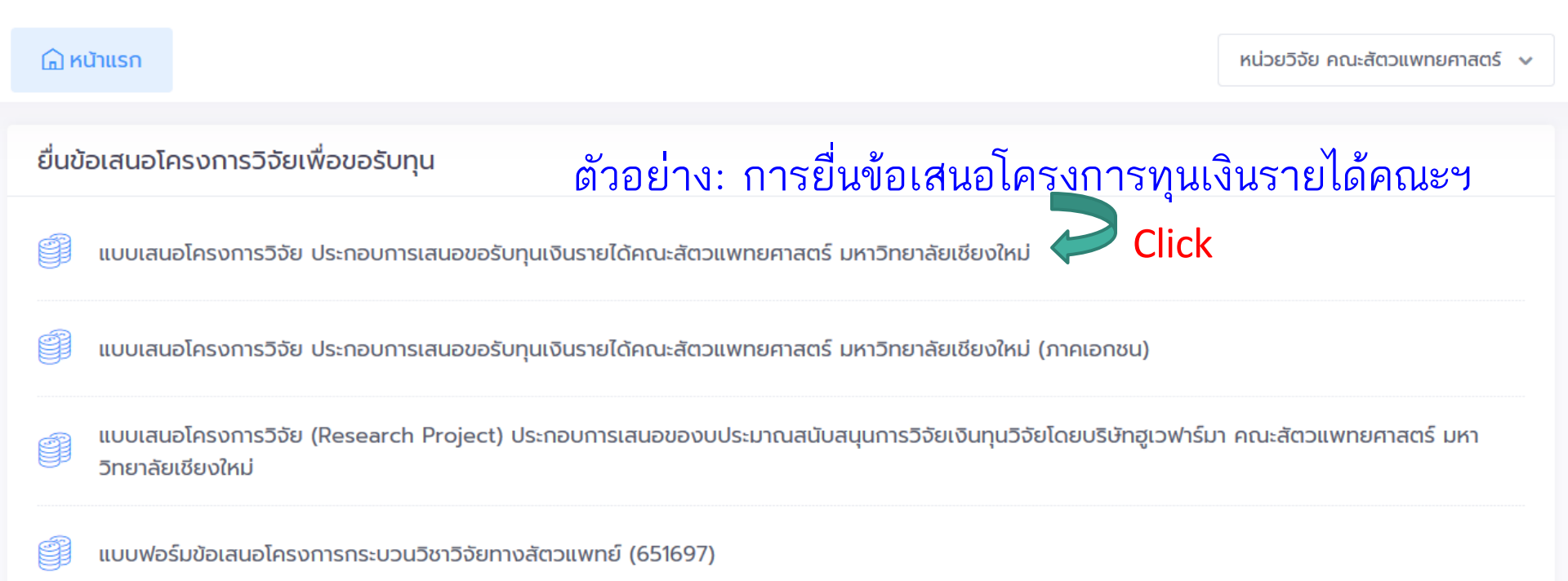

| 1. ชื่อโครงการวิจัย                                                                                              | 1. ชื่อโครงการวิจัย                     |
|----------------------------------------------------------------------------------------------------|-----------------------------------------|
| 2. ชื่อหัวหน้าโครงการวิจัย                                                                                       | ภาษาไทย                                 |
| 3. ชื่อผู้ร่วมโครงการวิจัย                                                                                       | ภาษาอังกฤษ                              |
| <ul> <li>4. ความสำคัญที่มาของปัญหาที่ทำการ</li> <li>วิจัย</li> <li>5. ทฤษฎีและผลงานวิจัยที่เกี่ยวข้อง</li> </ul> | งบประมาณโครงการ                         |
| <ul> <li>6. วัตถุประสงค์</li> <li>7. ระยะเวลาทำการวิจัย</li> <li>8. สถานที่ทำการวิจัย</li> </ul>                 |                                         |
| 9. วิธีวิจัยและขอบเขตการวิจัย                                                                                    | กรอกข้อมูลแต่ละข้อเสร็จให้กดปุ่มถัดไป 🚺 |
|                                                                                                    |                                         |
|                                                                                                    |                                         |

แสดงแถบหัวข้อที่ต้องกรอกรายละเอียดใน proposal

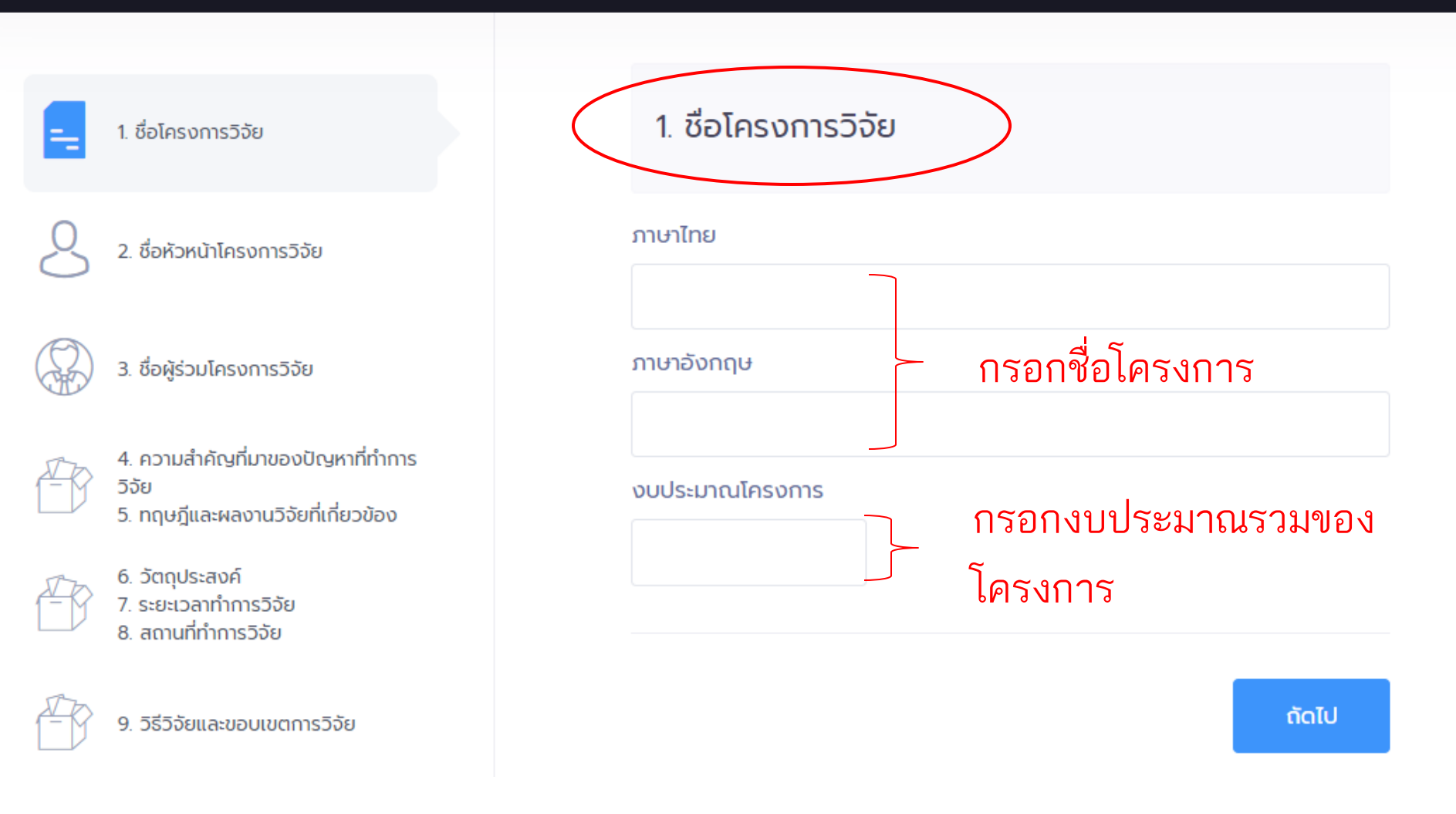

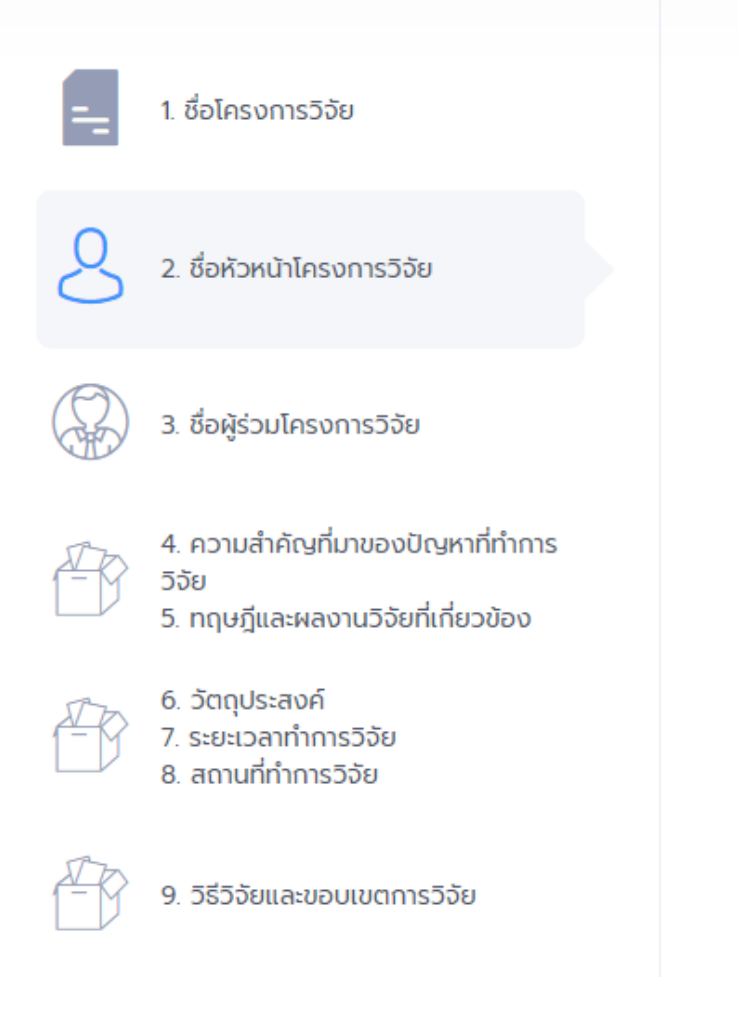

| ชื่อ-สกุล (ภาษาไทย) | បី      | อ-สกุล (ภาษาอังกฤษ)  |
|---------------------|---------|----------------------|
| ຄຸຸດວຸໝັ            | ตำแหน่ง | สัดส่วนที่ทำวิจัย(%) |
| า่ทำงาน             | โทร     |                      |
|                     |         |                      |

## ให้ระบุข้อมูลของหัวหน้าโครงการวิจัยให้ครบถ้วน พร้อมทั้งระบุสัดส่วนที่ทำวิจัย

#### ระบบบริหารจัดการงานวิจัย คณะสัตวแพทยศาสตร์ มหาวิทยาลัยเชียงใหเ

| 1. ชื่อโครงการวิจัย                                                                                              | 3. ชื่อผู้ร่วมโครงการวิจัย | >        |
|----------------------------------------------------------------------------------------------------|----------------------------|----------|
| 2. ชื่อหัวหน้าโครงการวิจัย                                                                                       | ผู้ร่วมโครงการ 1           |          |
| 3. ชื่อผู้ร่วมโครงการวิจัย                                                                                       | ชื่อ-สกุล (ภาษาไทย)        | ตำแหน่ง  |
| <ol> <li>4. ความสำคัญที่มาของปัญหาที่ทำการ</li> <li>วิจัย</li> <li>5. ทฤษฎีและผลงานวิจัยที่เกี่ยวข้อง</li> </ol> | สัดส่วนที่ทำวิจัย(%)       | ที่ทำงาน |
| 6. วัตถุประสงค์<br>7. ระยะเวลาทำการวิจัย<br>8. สถานที่ทำการวิจัย                                                 | โทร                        |          |
| 9. วิธีวิจัยและขอบเขตการวิจัย                                                                                    | ผู้ร่วมโครงการ 2           |          |
| <ul> <li>10. เอกสารอ้างอิง</li> <li>11. แผนการดำเนินงานตลอดโครงการ</li> </ul>                                    | ชื่อ-สกุล (ภาษาไทย)        | ตำแหน่ง  |

ให้ระบุข้อมูลของผู้ร่วมโครงการวิจัยให้ครบถ้วนทุกท่าน พร้อมทั้งระบุสัดส่วนที่ทำวิจัย

#### ระบบบริหารจัดการงานวิจัย คณะสัตวแพทยศาสตร์ มหาวิทยาลัยเชียงใหม่

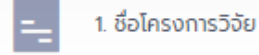

2. ชื่อหัวหน้าโครงการวิจัย

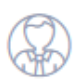

3. ชื่อผู้ร่วมโครงการวิจัย

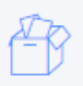

4. ความสำคัญที่มาของปัญหาที่ทำการ วิจัย 5. ทฤษฎีและผลงานวิจัยที่เกี่ยวข้อง

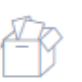

5ัตถุประสงค์
 ระยะเวลาทำการวิจัย
 สถานที่ทำการวิจัย

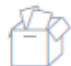

9. วิธีวิจัยและขอบเขตการวิจัย

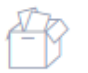

10. เอกสารอ้างอิง 11. แผนการดำเนินงานตลอดโครงการ

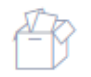

12. อุปกรณ์ในการทำวิจัย 13. รายละเอียดงบประมาณที่เสนอ 4. ความสำคัญที่มาของปัญหาที่ทำการวิจัย

## สามารถแทรกไฟล์รูปภาพได้โดยกดที่ 🖂

## 5. ทฤษฎีและผลงานวิจัยทีเกียวข้อง

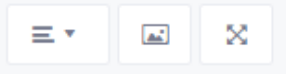

**.** 

Ξ.

 $\otimes$ 

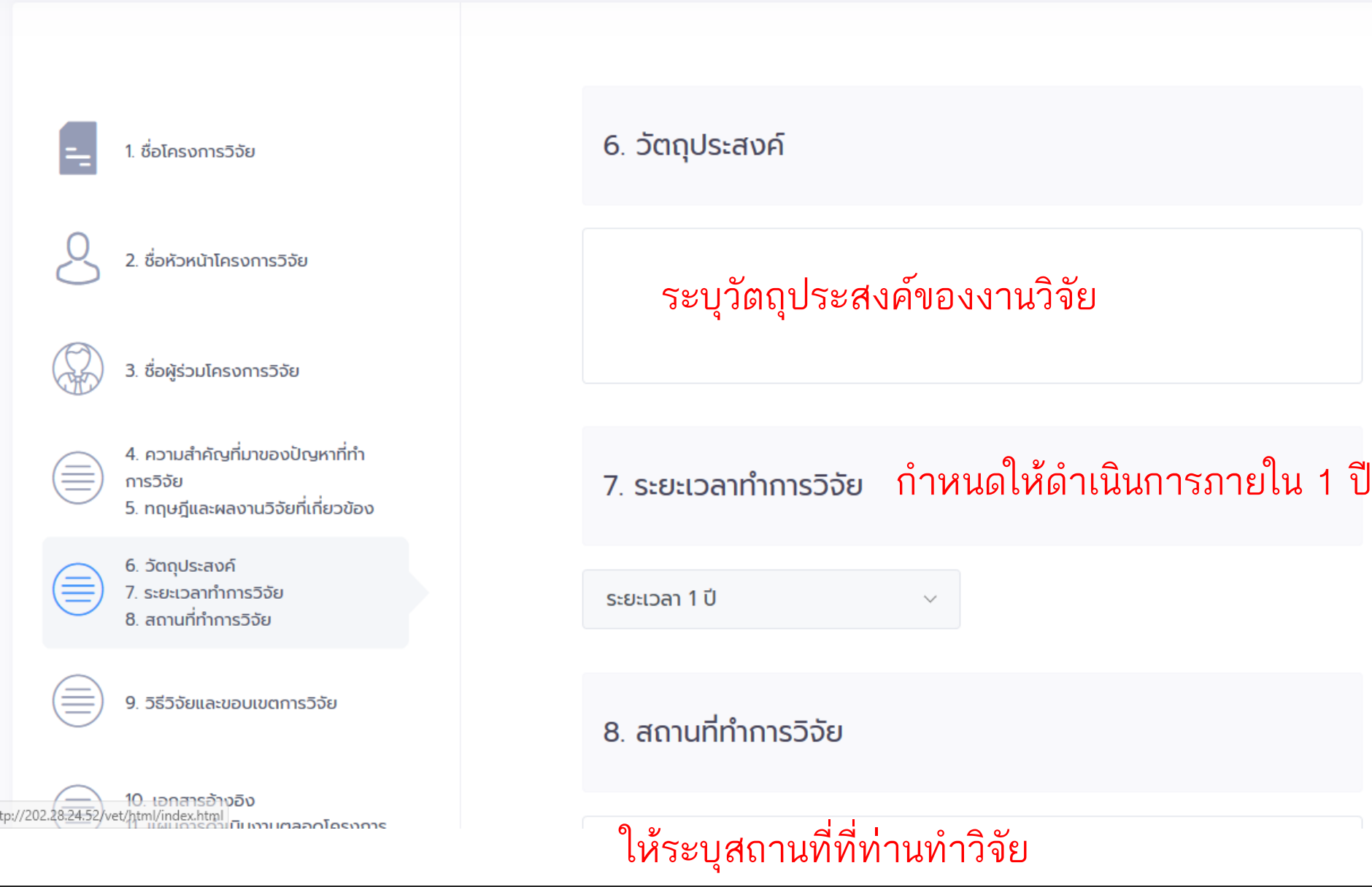

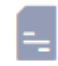

#### 1. ชื่อโครงการวิจัย

8

ชื่อหัวหน้าโครงการวิจัย

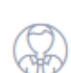

3. ชื่อผู้ร่วมโครงการวิจัย

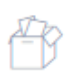

4. ความสำคัญที่มาของปัญหาที่ทำการ วิจัย 5. ทฤษฎีและผลงานวิจัยที่เกี่ยวข้อง

B

6. วัตถุประสงค์ 7. ระยะเวลาทำการวิจัย 8. สถานที่ทำการวิจัย

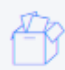

9. วิธีวิจัยและขอบเขตการวิจัย

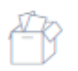

10. เอกสารอ้างอิง 11. แผนการดำเนินงานตลอดโครงการ

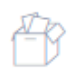

12. อุปกรณ์ในการทำวิจัย 13. รายละเอียดงบประมาณที่เสนอ

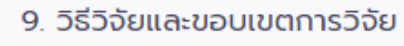

ขั้นตอนและวิธีการเก็บข้อมูล

=• 🔺 🗙

ให้ระบุขั้นตอนและวิธีการเก็บข้อมูล การกำหนดประชากรตัวอย่าง รวมถึงขั้นตอนและวิธีการวิเคราะห์ ข้อมูล โดยสามารถแทรกรูปภาพ ประกอบได้

#### กำหนดประชากรตัวอย่าง

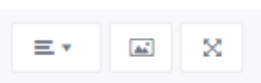

1. ชื่อโครงการวิจัย

2. ชื่อหัวหน้าโครงการวิจัย

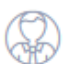

3. ชื่อผู้ร่วมโครงการวิจัย

4. ความสำคัญที่มาของปัญหาที่ทำการ วิจัย 5. ทฤษฎีและผลงานวิจัยที่เกี่ยวข้อง

6. วัตถุประสงค์ 7. ระยะเวลาทำการวิจัย 8. สถานที่ทำการวิจัย

9. วิธีวิจัยและขอบเขตการวิจัย

10. เอกสารอ้างอิง 11. แผนการดำเนินงานตลอดโครงการ

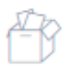

12. อุปกรณ์ในการทำวิจัย 13. รายละเอียดงบประมาณที่เสนอ

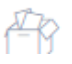

14. ผลประโยชน์ที่คาดว่าจะได้รับ 15. คำชี้แองอื่น ๆ (ด้านี่) 10. เอกสารอ้างอิง ให้ระบุเอกสารอ้างอิงทั้งหมดที่ นำมาใช้อ้างอิง โดยไม่บังคับรูปแบบ แต่จะต้องเขียนเป็นรูปแบบเดียวกัน

#### 11. แผนการดำเนินงานตลอดโครงการ

|    | _  |   |   |   |   |   |  |
|----|----|---|---|---|---|---|--|
| 75 | อก | 5 | n | S | S | U |  |
| ~  |    | ~ |   | - | - | ~ |  |

| 511011335 |   |        |   |              |           |
|-----------|---|--------|---|--------------|-----------|
|           |   |        |   |              |           |
|           |   | เริ่ม  |   | สิ้นสุด      |           |
| 2563      | ٣ | มกราคม | • | มกราคม       | *         |
|           |   |        |   |              |           |
|           |   |        |   | เพิ่มทิจกรรม | ลบกิจกรรม |
|           |   |        |   |              |           |
| ย้อนกลับ  |   |        |   |              | ຄັດໄປ     |

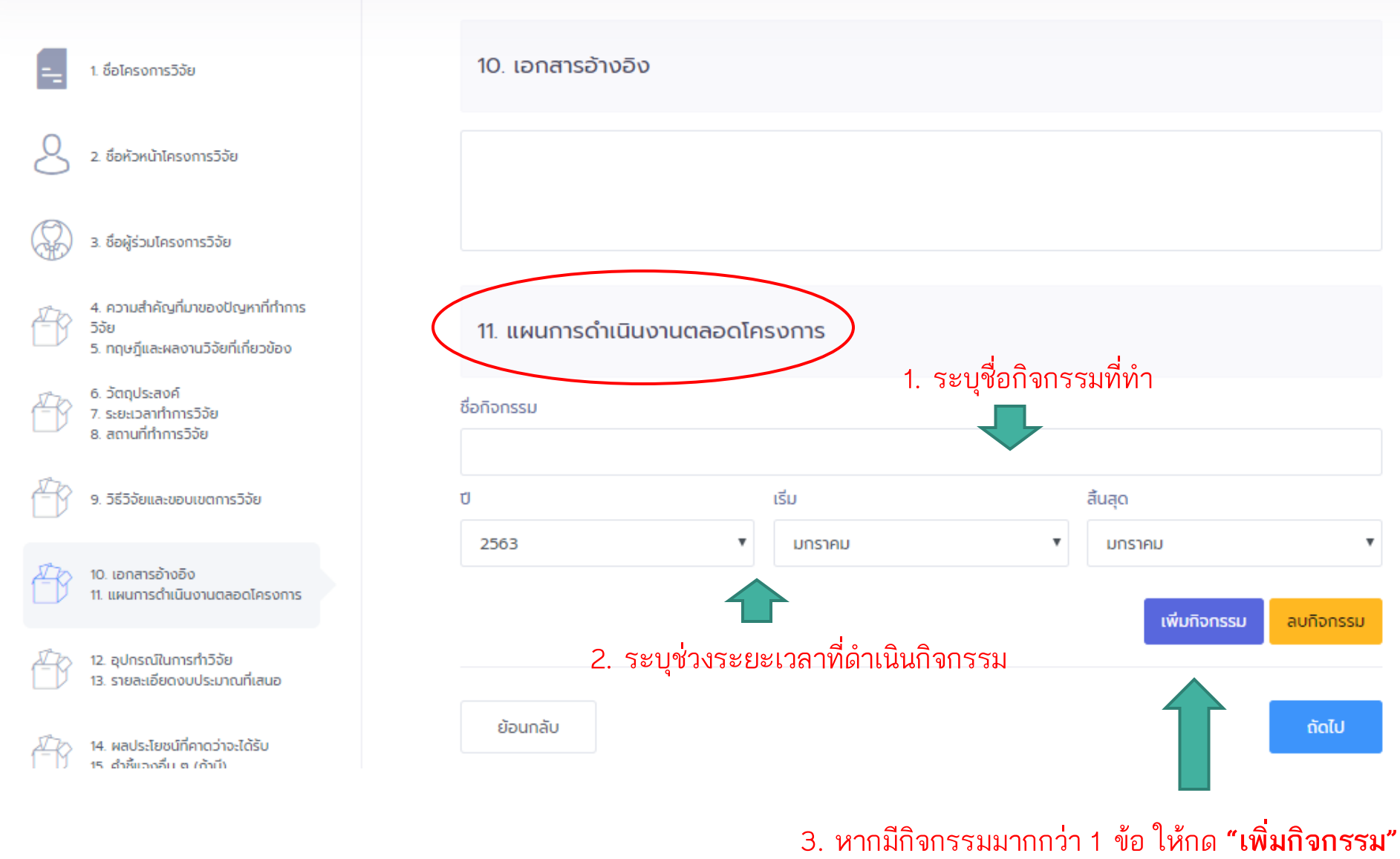

สามารถกด**"ลบกิจกรรม"** ได้หากต้องการยกเลิก

1. ชื่อโครงการวิจัย

2. ชื่อหัวหน้าโครงการวิจัย

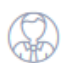

<u>~</u>\_{

3. ชื่อผู้ร่วมโครงการวิจัย

4. ความสำคัญที่มาของปัญหาที่ทำการ วิจัย 5. ทฤษฎีและผลงานวิจัยที่เกี่ยวข้อง

5. วัตถุประสงค์
 7. ระยะเวลาทำการวิจัย
 8. สถานที่ทำการวิจัย

9. วิธีวิจัยและขอบเขตการวิจัย

> 10. เอกสารอ้างอิง 11. แผนการดำเนินงานตลอดโครงการ

7 12. อุปกรณ์ในการทำวิจัย
 13. รายละเอียดงบประมาณที่เสนอ

 12. อุปกรณ์ในการทำวิจัย

## ระบุอุปกรณ์ที่ท่านใช้ในการดำเนินการวิจัย

#### 13. รายละเอียดงบประมาณที่เสนอ

| รายละเอียด | จำนวนเงิน |
|------------|-----------|
| 1.         |           |
| 2.         |           |
| З.         |           |
| 4.         |           |

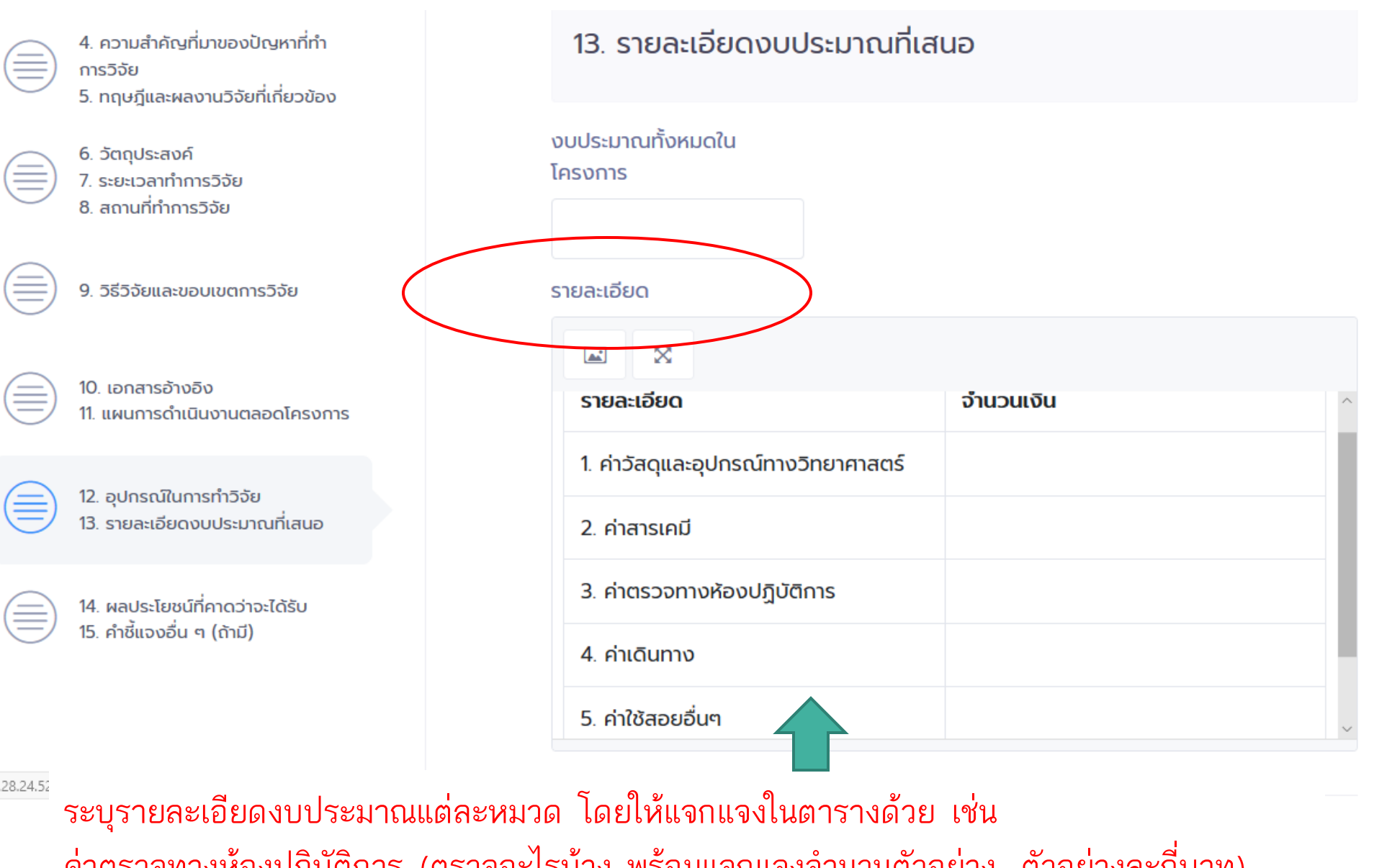

ค่าตรวจทางห้องปฏิบัติการ (ตรวจอะไรบ้าง พร้อมแจกแจงจำนวนตัวอย่าง, ตัวอย่างละกี่บาท) ค่าวัสดุและอุปกรณ์ทางวิทยาศาสตร์ ค่าสารเคมี พร้อมชี้แจงรายละเอียดว่ามีอะไรบ้าง ค่าเดินทาง (เดินทางไปไหน, จำนวนครั้งในการเดินทาง) ค่าใช้สอยอื่นๆ มีอะไรบ้าง เป็นต้น

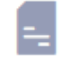

1. ชื่อโครงการวิจัย

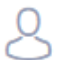

ชื่อหัวหน้าโครงการวิจัย

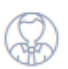

3. ชื่อผู้ร่วมโครงการวิจัย

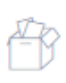

4. ความสำคัญที่มาของปัญหาที่ทำการ ວີວັຍ 5. ทฤษฎีและผลงานวิจัยที่เกี่ยวข้อง

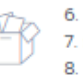

6. วัตถุประสงค์ 7. ระยะเวลาทำการวิจัย 8. สถานที่ทำการวิจัย

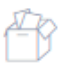

9. วิธีวิจัยและขอบเขตการวิจัย

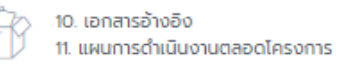

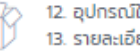

12. อุปกรณ์ในการทำวิจัย 13. รายละเอียดงบประมาณที่เสนอ

#### 14. ผลประโยชน์ที่คาดว่าจะได้รับ

15. คำชี้แจงอื่น ๆ (ถ้ามี)

ย้อนกลับ

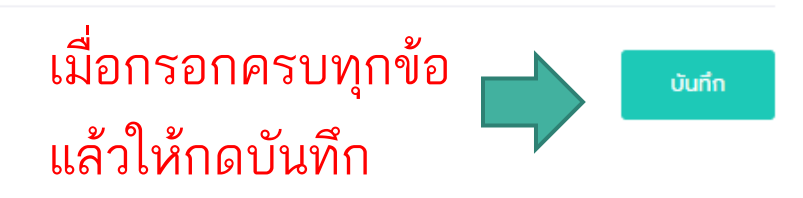

#### 🕞 หน้าแรก

| แสดง<br>แสดง 10 | รายการ<br>หากต้องการแก้ไขข้อเสนอโครงการให้กด                                                                                                    | "แก้ไข                 | " ก่อนเ                   | าดยึ | ่นยัเ | เการ | ัส่ง |  |
|-----------------|----------------------------------------------------------------------------------------------------|------------------------|---------------------------|------|-------|------|------|--|
| ລຳດັບ ↑↓        | Tersonis 1                                                                                                    | บันทึกเมื่อ ↑↓         | สถานะ 🗅                   | Ļ    |       |      |      |  |
| 2               | ชื่อ : การศึกษาผลของยาต่อ (แก้ไข 🔗)<br>ประเภท : แบบเสนอโครงการวิจัย ประกอบการเสนอขอรับทุนเงินรายได้คณะสัตวแพทยศาสตร์ มหาวิทยาลัยเชียงใหม่<br>🗅 PDF                                                    | 25-03-2563<br>10:38:06 | คลึกเพื่อ<br>ยืนยันการส่ง | >    |       |      |      |  |
| 1               | ชื่อ : (แก้ไข 😭)<br>ประเภท : แบบเสนอโครงการวิจัย (Research Project) ประกอบการเสนอของบประมาณสนับสนุนการวิจัยเงินทุนวิจัยโดยบริษัทฮูเวฟ<br>าร์มา คณะสัตวแพทยคาสตร์ มหาวิทยาลัยเชียงใหม่<br><u>ြ PDF</u> | 25-03-2563<br>10:35:16 | <u>đu</u> p               |      |       |      |      |  |

เมื่อกดบันทึกแล้วระบบจะกลับมายังหน้า dashboard จากนั้น Click ที่ปุ่ม "**คลิ๊กเพื่อยืนยันการส่ง**"

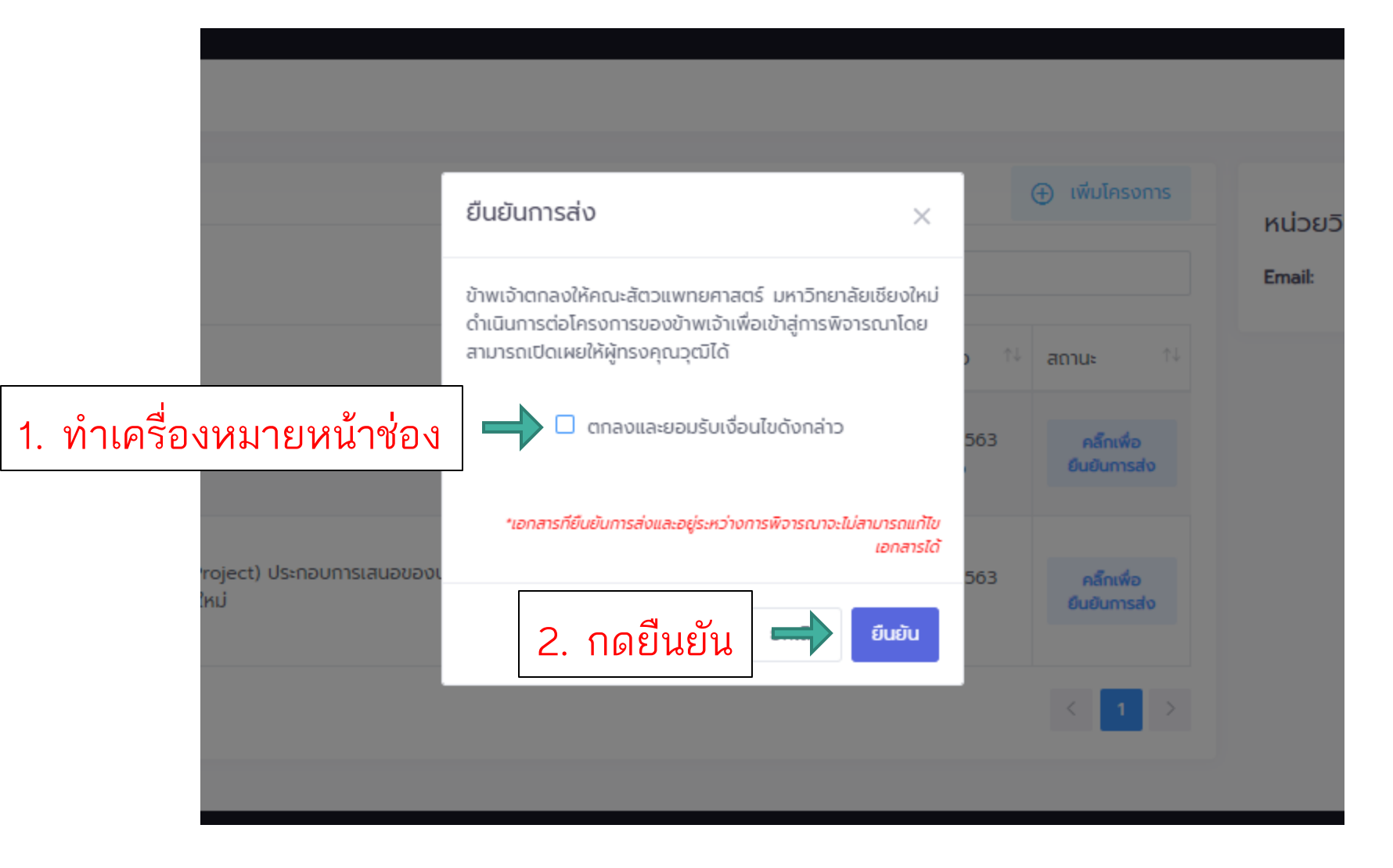

เมื่อกดยืนยันการส่งแล้วจะไม่สามารถแก้ไขได้ และจะมี e-mail จากระบบแจ้งไปยัง e-mail \*\*หากต้องการแก้ไขให้ติดต่อหน่วยวิจัย\*\*

#### ระบบบริหารจัดการงานวิจัย คณะสัตวแพทยศาสตร์ มหาวิทยาลัยเชียงใหม่

| 🕞 หນ້າແຮ                 |                                                                                                    |                                           |                                    |              | หน่วยวิจัย คณะสัตวแพทยศาสตร์ 🗸 🗸 |
|--------------------------|----------------------------------------------------------------------------------------------------|-------------------------------------------|------------------------------------|--------------|----------------------------------|
| 📃 แสด                    | งรายการ                                                                                                    | ÷                                         | เพิ่มโครงการ                       | หน่วยวิจัย ค | อกมะสัตวแพทยศาสตร์               |
| แสดง 1                   | 0 ◆ รายการ                                                                                                    | ค้นหา:                                    |                                    | Email:       | vetcmu.res@gmail.com             |
| ລຳດັບ <sup>↑↓</sup><br>2 | โครงการ ที่มี<br>ชื่อ : การศึกษาหลงองอา ต่อ<br>ประเภท : แบบเสนอโครงการวิจัย ประกอบการเสนอขอรับทุนเงินรายได้คณะสัตวแพทยศาสตร์ มหาวิทยาลัยเชียงใหม่                                             | บันทึกเมื่อ 🎋 ส<br>25-03-256.<br>10:38:06 | สถานะ<br>อยู่ระหว่างการ<br>พิจารณา |              | เสดงสถานะ<br>เองโครงการ          |
| 1                        | ชื่อ : (แก้ไข 📄)<br>ประเภท : แบบเสนา รุงการวิจัย (Research Project) ประกอบการเสนอของบประมาณสนับสนุนการวิจัยเงินทุนวิจัยโดยบริษัทฮูเวฟาร์<br>มา คณะสัตวแพทย สตร์ มหาวิทยาลัยเชียงใหม่<br>🗅 PDF | 25-03-2563<br>10:35:16                    | คลิ๊กเพื่อ<br>ยืนยินการ<br>ส่ง     | ·            |                                  |
| แสดง 1 ถึ                | 2 จากทั้งหมด 2 รา IS                                                                                                    |                                           | < 1 >                              |              |                                  |
|                          |                                                                                                    |                                           |                                    |              |                                  |

## เมื่อกดยืนยันการส่งแล้วให้กด "พิมพ์เอกสารนำส่ง"

## ตัวอย่างเอกสารนำส่ง

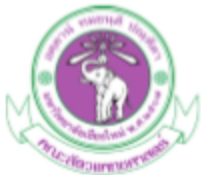

| ที่ อว 8393(18)<br>สาขาวิชา/หน่วยงาน                                                                   | วันที่ 13-04-2                                                                                               |
|----------------------------------------------------------------------------------------------------|----------------------------------------------------------------------------------------------------|
| เรื่อง ขอส่งเอกสารนำส่งหลักฐานการส่งโครงการในร<br>มหาวิทยาลัยเชียงใหม่                                 | ระบบระบบบริหารงานวิจัย คณะสัตวแพทยศาสตร์                                                                     |
| เรียน รองคณบดีด้านวิจัย<br>ข้าพเจ้า xxxx ขอส่งข้อเสนอโครงก<br>ประกอบการเสนอขอรับทุนเงินรายได้คณะสัตวแห | ารวิจัยเพื่อประกอบการเสนอขอรับทุน แบบเสนอโครงการ<br>พทยศาสตร์ มหาวิทยาลัยเขียงใหม่ เรื่อง x000000000 ( x0000 |
| งบประมาณ 0 บาท                                                                                         |                                                                                                    |
|                                                                                                    |                                                                                                    |
| หัวหน้าโครงการวิจัย                                                                                    |                                                                                                    |
| หัวหน้าโครงการวิจัย<br>ชื่อ-สกุล : xxxxx                                                               | ลายมือชื่อ :                                                                                                 |
| หัวหน้าโครงการวิจัย<br>ชื่อ-สกุล : xooox<br>สัดส่วนที่ทำวิจัย (%) : xoox                               | ลายมือชื่อ :                                                                                                 |
| หัวหน้าโครงการวิจัย<br>ชื่อ-สกุล : xoox<br>สัดส่วนที่ทำวิจัย (%) : xoox<br>หัวหน้าภาควิชา/หัวหน้างาน   | ลายมือชื่อ :                                                                                                 |

เอกสารนำส่งให้ส่งผ่านต้นสังกัดมายังหน่วยวิจัยโดยไม่ต้องแนบข้อเสนอโครงการ

## กรณีที่ข้อเสนอโครงการวิจัยไม่ถูกต้อง หน่วยวิจัยจะทำการคืนข้อเสนอโครงการให้ นักวิจัยแก้ไข

| 🕞 หน้าแรก  |                                                                                                    |                                               |                                         | หน่วยวิจัย คณะสัตวแพทยศาสตร์ 🗸 🗸 |
|------------|----------------------------------------------------------------------------------------------------|-----------------------------------------------|-----------------------------------------|----------------------------------|
|            |                                                                                                    |                                               |                                         |                                  |
| 📃 แสดง     | รายการ                                                                                                    |                                               | (+) เพิ่มโครงการ                        |                                  |
| แสดง 10    | • รายการ 2. Click แก้ไข เพื่อเข้                                                                                                    | าไปแก้ไขข้อเส                                 | นอโครงการตา                             | ามข้อเสีนอแนะtcmu.res@gmail.com  |
| ລຳດັບ ↑↓   |                                                                                                    | บันทึกเมื่อ 🛝 สดานะ                           | ↑↓                                      |                                  |
| 2          | ชื่อ : การศึกษาผลของยาต่อ (แก้ไข 📄)<br>ประเภท : แบบเสนอโครงการวิจัย ประกอบการเสนอขอรับทุนเงินรายได้คณะสัตวแพทยศาสตร์<br>มหาวิทยาลัยเชียงใหม่<br>🗅 PDF 🛛 🖨 พิมพ์เอกสารปาล่ง                            | 25-03-2563<br>10:38:06<br>แก้ไขง <del>ร</del> | อกสารตามรายละเอียด<br>มยินการส่ง<br>อาณ | 1. ให้ตรวจสอบสถานะ               |
| 1          | ชื่อ : (แก้ไข 📄)<br>ประเภท : แบบเสนอโครงการวิจัย (Research Project) ประกอบการเสนอของบประมาณสนับสนุน<br>การวิจัยเงินทุนวิจัยโดยบริษัทฮูเวฟาร์มา คณะสัตวแพทยศาสตร์ มหาวิทยาลัยเชียงใหม่<br><u>C PDF</u> | 25-03-2563<br>10:35:16 คลิ๊กเพี               | เย็นการส่ง                              | และ ขอเสนอแนะ                    |
| แสดง 1 ถึง | 2 จากทั้งหมด 2 รายการ                                                                                                    |                                               |                                         |                                  |
|            |                                                                                                    |                                               |                                         |                                  |

3. Click เพื่อยืนยันการส่ง

## การแสดงสถานะของโครงการ

| 🕞 หน้าแรก |                                                                                                    |           |                        |                                                                                 |                                                                |
|-----------|----------------------------------------------------------------------------------------------------|-----------|------------------------|---------------------------------------------------------------------------------|----------------------------------------------------------------|
| 😑 แสดง    | รายการ                                                                                                    |           |                        |                                                                                 | (พิ่มโครงการ)                                                  |
| แสดง 10   | ♦ รายการ                                                                                                    | แสดง      | สถานะผล                | ลการพิจารณา                                                                     | เจาก Reviewer                                                  |
| ລຳດັບ °↓  | โครงการ                                                                                                    | ţ1        | บันทึกเมื่อ            | 🕬 สถานะ                                                                         | 111                                                            |
| 2         | ชื่อ : การศึกษาผลของยาต่อ (แก้ไข 🔗)<br>ประเภท : แบบเสนอโครงการวิจัย ประกอบการเสนอขอรับทุนเงินรายได้คณะสัตวแพทยศ<br>มหาวิทยาลัยเซียงใหม่<br>🗅 PDF 😂 พิมฟ์เอกสารป่าส่ง                            | ข้อเสนส   | อแนะ <sup>563</sup>    | เห็นควรสนับสนุ<br>กล่าวข้างต้น<br>คำแนะนำ :<br>แก้ไขจำนวนตัว<br>คลึกเพื่อยืนยัน | น เมื่อแก้ไขตามข้อเสนอแมะดัง<br>อย่าง<br>ม <mark>การส่ง</mark> |
| 1         | ชื่อ :<br>ประเภท : แบบเสนอโครงการวิจัย (Research Project) ประกอบการเสนอของบประมาด<br>การวิจัยเงินทุนวิจัยโดยบริษัทฮูเวฟาร์มา คณะสัตวแพทยศาสตร์ มหาวิทยาลัยเชียงใหม่<br>C PDF 🖨 พิมพ์เอกสารนำส่ง | นสนับสนุน | 25-03-2563<br>10:35:16 | อยู่ระหว่างการพิ                                                                | จารณา                                                          |

สถานะ "อยู่ระหว่างการพิจารณา" คือ รอผลการพิจารณาจาก Admin/Reviewer

## การแก้ไขข้อเสนอโครงการวิจัยตามข้อเสนอแนะ

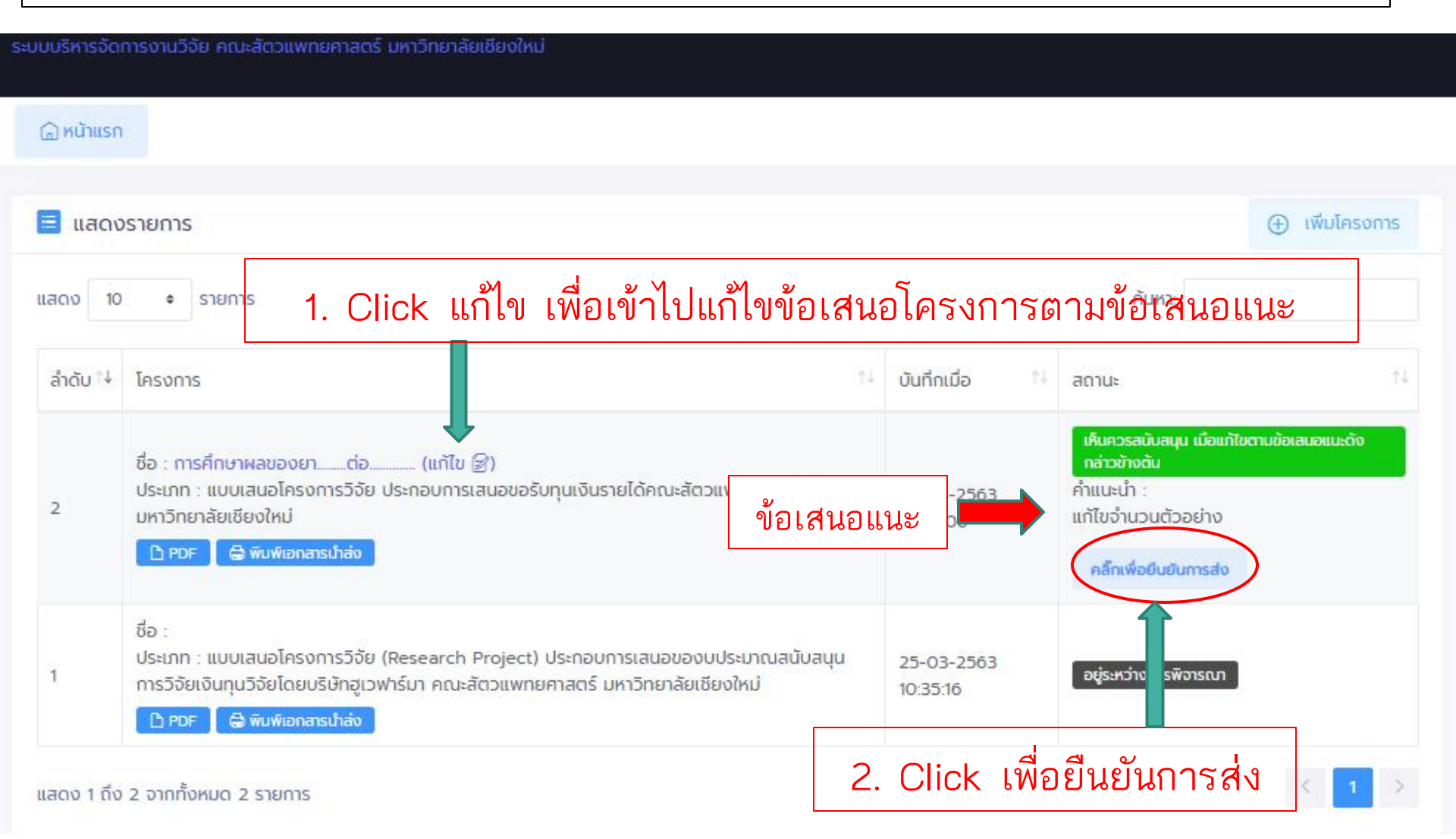

#### ระบบบริหารจัดการงานวิจัย คณะสัตวแพทยศาสตร์ มหาวิทยาลัยเชียงใหม่

| 🕞 หน้าแรก                                                                               |                                                                                                    |                        |                         |      |
|-----------------------------------------------------------------------------------------|----------------------------------------------------------------------------------------------------|------------------------|-------------------------|------|
|                                                                                         |                                                                                                    |                        |                         |      |
| 📃 แสดงรายการ                                                                            |                                                                                                    | (                      | ① เพิ่มโครง             | งการ |
| แสดง 10 + รายการ                                                                        |                                                                                                    | ค้นหา:                 |                         |      |
| ลำดับ ⁺↓ โครงการ                                                                        | ได้รับการจัดสรรทุน รอทำสัญญารับทุน 🗤                                                                                        | บันทึกเมื่อ ↑↓         | สถานะ                   | ¢↓   |
| ชื่อ : การศึกษาผลของยา<br>2 ประเภท : แบบเสนอโครงการ<br>PDF 🖨 พิมพ์เอกสารนำ              | ต่อ<br>วิจัย ประกอบการเสนอขอรับทุนเงินรายได้คณะสัตวแพทยศาสตร์ มหาวิทยาลัยเซียงใหม่<br><del>ส่ง</del>                        | 25-03-2563<br>10:38:06 | เก็นควร<br>สนับสนุน     |      |
| ชื่อ :<br>ประเภท : แบบเสนอโครงการ:<br>1 มา คณะสัตวแพทยศาสตร์ ม<br>C PDF 🖨 พิมพ์เอกสารนำ | วิจัย (Research Project) ประกอบการเสนอของบประมาณสนับสนุนการวิจัยเงินทุนวิจัยโดยบริษัทฮูเวฟาร์<br>หาวิทยาลัยเซียงใหม่<br>ส่ง | 25-03-2563<br>10:35:16 | อยู่ระหว่างก<br>พิจารณา | າາຣ  |
| แสดง 1 ถึง 2 จากทั้งหมด 2 รายการ                                                        |                                                                                                    |                        | < 1                     | >    |

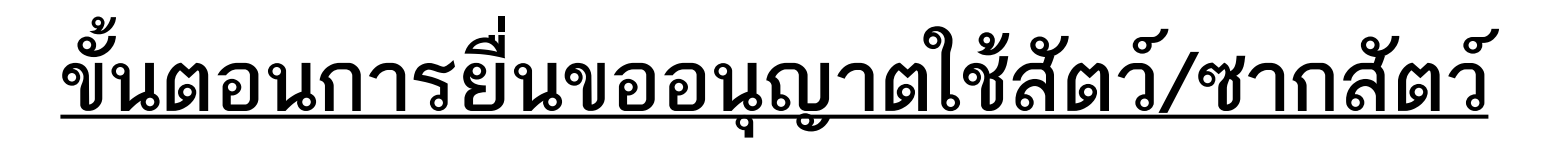

กรอกแบบฟอร์มขออนุญาตใช้สัตว์/ซากสัตว์ + เอกสารอื่นๆ ที่เกี่ยวข้อง

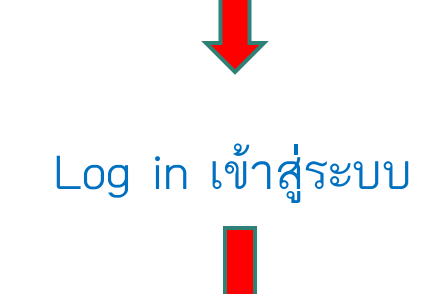

กรอกรายละเอียดเพื่อทำหนังสือนำส่ง + แนบไฟล์แบบฟอร์มขออนุญาตใช้สัตว์/ซากสัตว์ (pdf.) + Proposal + เอกสารอื่นๆ ที่เกี่ยวข้อง

ยืนยันการส่ง

# Log in เข้าสู่ระบบโดยใช้ Username and Password ที่สมัครใช้งาน

|                                                                                   | เข้าสู่ระบบ  |
|-----------------------------------------------------------------------------------|--------------|
|                                                                                   | ซื่อผู้ใช้   |
| ระบบบริหารจัดการงานวิจัย คณะสัตวแพทยศาสตร์ มหาวิทยาลัยเชียงใหม่                   | รหัสผ่าน     |
| Research Management System, Faculty of Veterinary Medicine, Chiang Mai University | ເຫັກສູ່ຈະນນ  |
|                                                                                   | สีมราหัสผ่าน |
| 2020 Eaculty of Veterinary Medicine Chiong Mai University                         | ลงทะเบียน    |

# <u>ขั้นตอนการยื่นขออนุญาตใช้สัตว์/ซากสัตว์</u>

ระบบบริหารจัดการงานวิจัย คณะสัตวแพทยศาสตร์ มหาวิทยาลัยเชียงใหม่

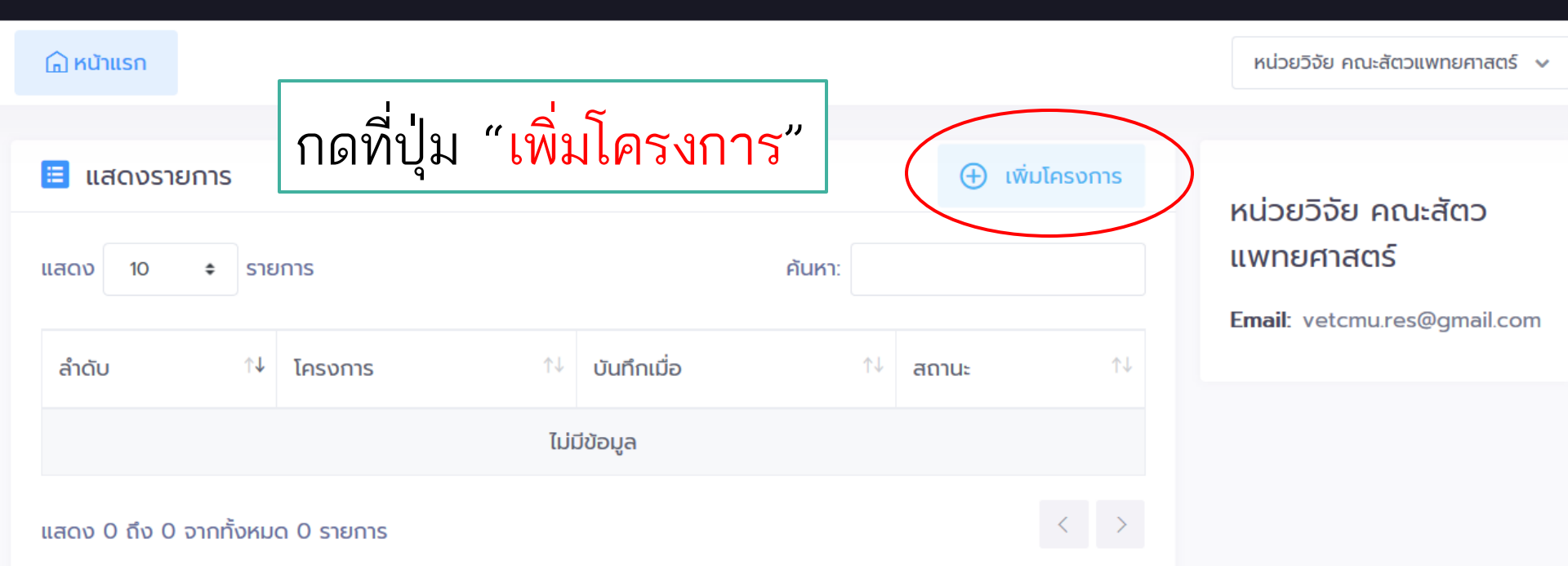

# <u>ขั้นตอนการยื่นขออนุญาตใช้สัตว์/ซากสัตว์</u>

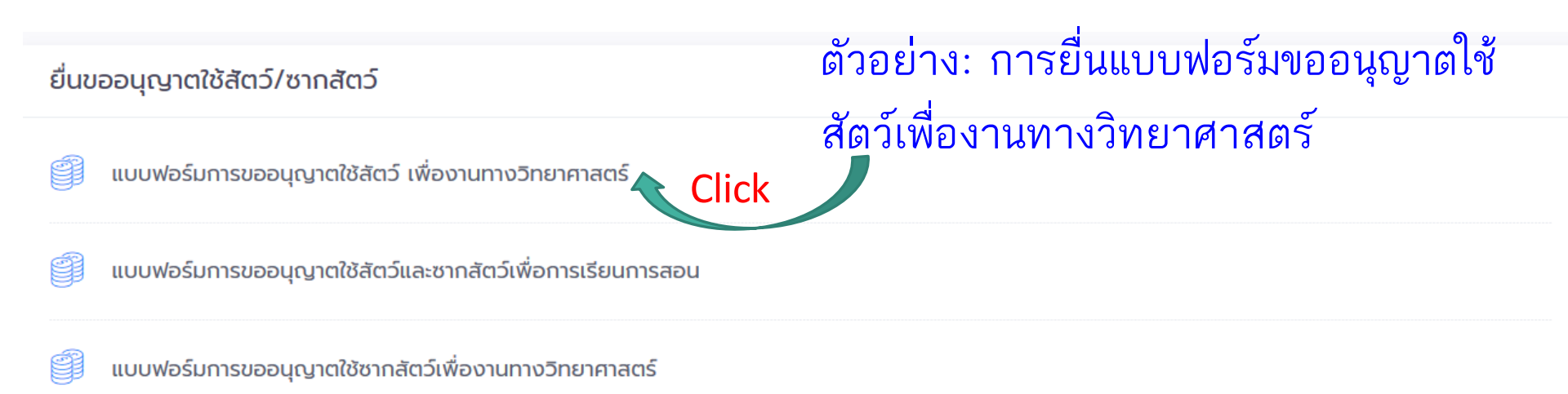

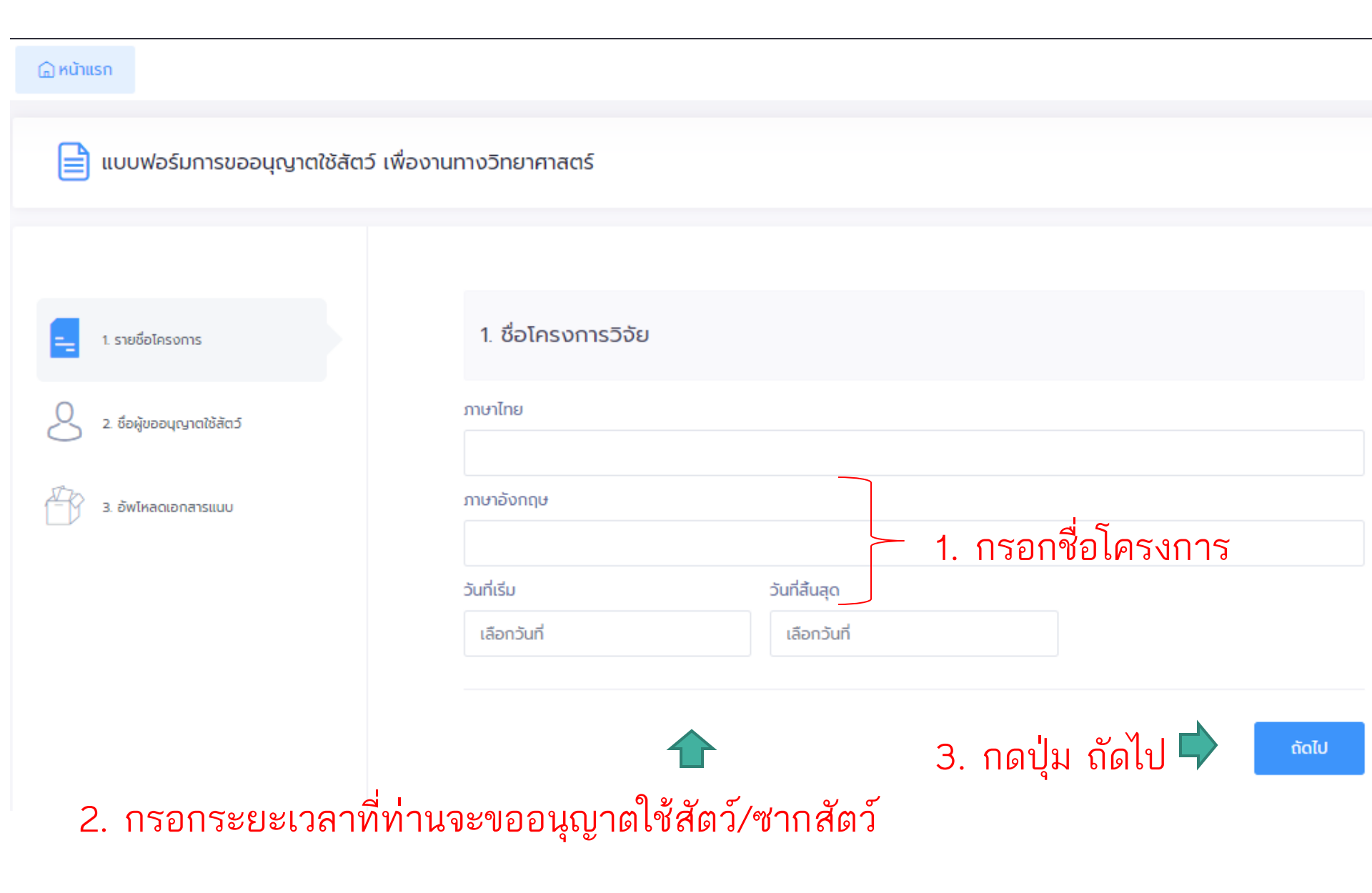

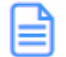

แบบฟอร์มการขออนุญาตใช้สัตว์ เพื่องานทางวิทยาศาสตร์

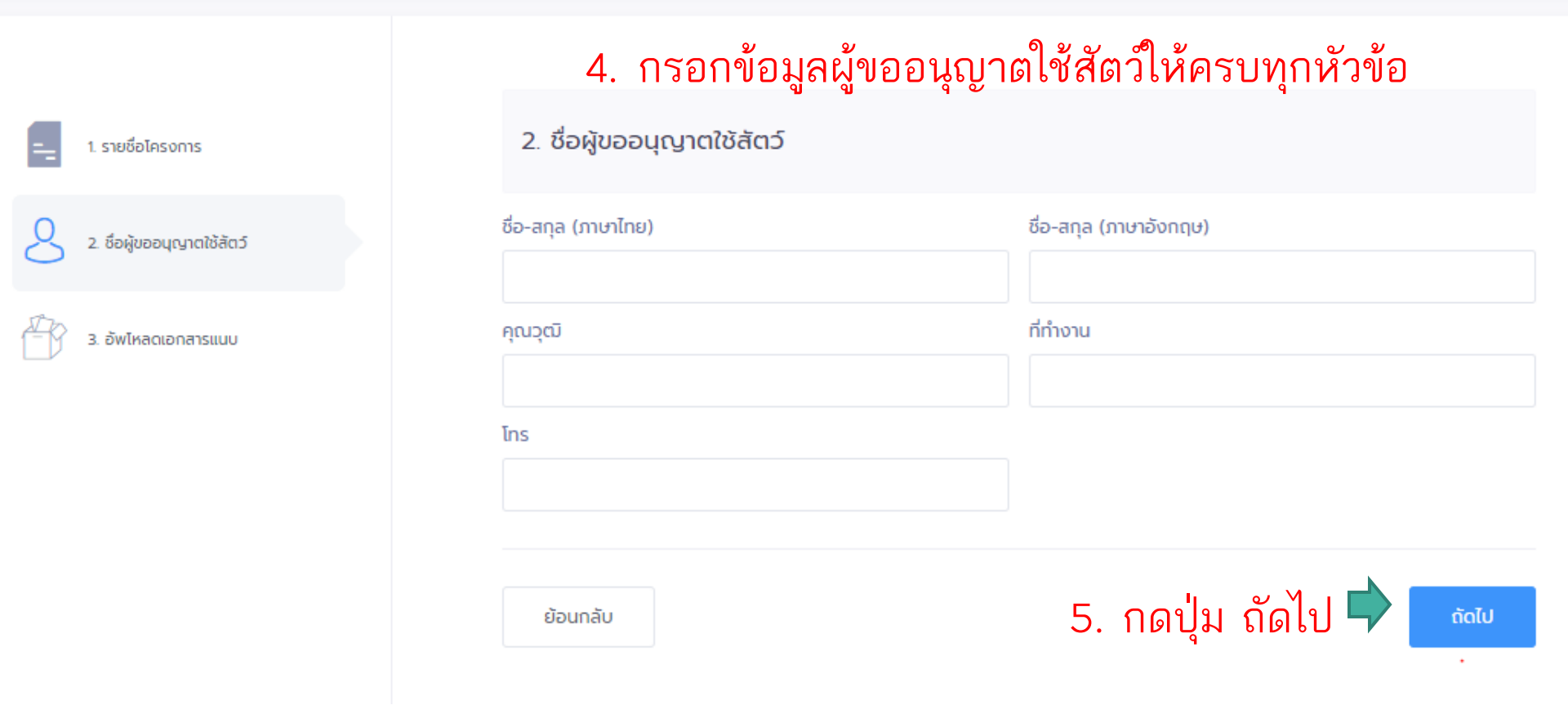

6. อัพโหลดไฟล์แบบฟอร์มการขออนุญาตใช้สัตว์, Proposal, Consent form (ถ้ามี) และไฟล์อื่นๆ ที่เกี่ยวข้อง

#### 🕞 หน้าแรก

📔 แบบฟอร์มการขออนุญาตใช้สัตว์ เพื่องานทางวิทยาศาสตร์

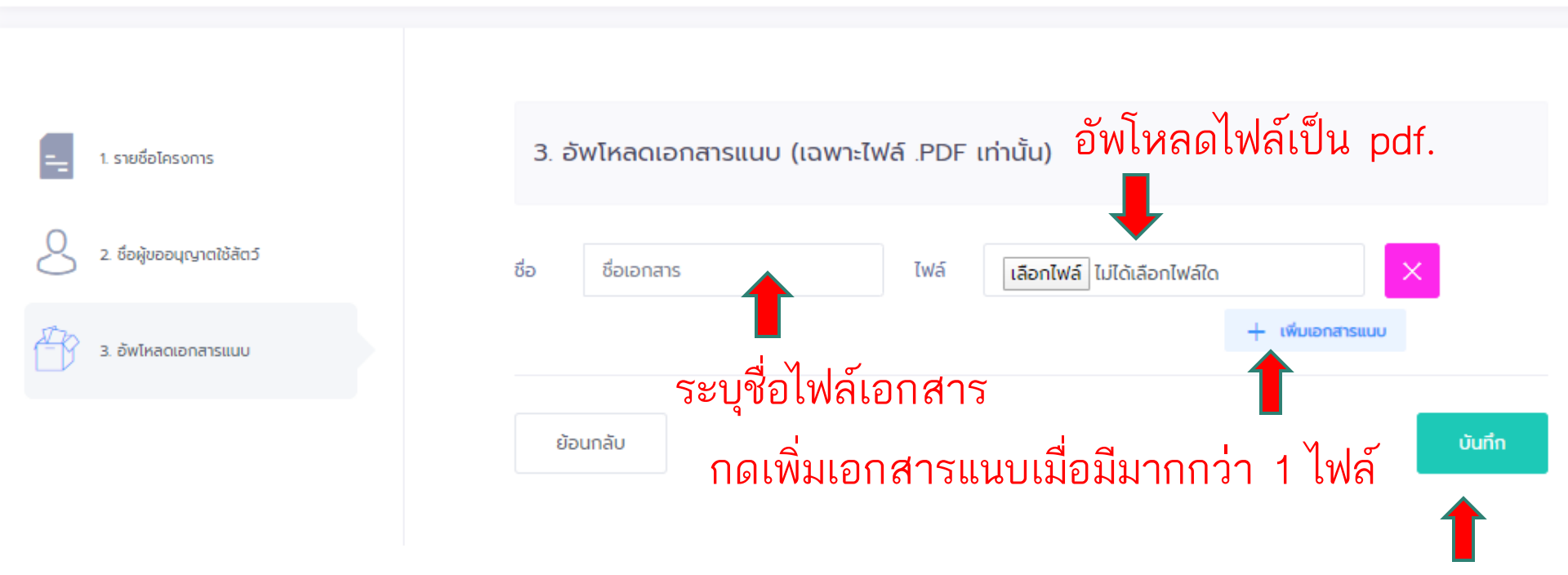

## อัพโหลดไฟล์เสร็จแล้วกด บันทึก

## เมื่อกดบันทึกแล้วระบบจะกลับมายังหน้า dashboard

#### ระบบบริหารจัดการงานวิจัย คณะสัตวแพทยศาสตร์ มหาวิทยาลัยเซียงใหม่

| 🕞 អប៉ានេវ           |                                                                                                    |                             |                               |              | # หน่วยวิจัย 🗸       |
|---------------------|----------------------------------------------------------------------------------------------------|-----------------------------|-------------------------------|--------------|----------------------|
| 📃 ແສດງ              | วรายการ                                                                                                    |                             | (พีมโครงการ)                  | # หน่วยวิวัย |                      |
| แสดง 10             | <ul> <li>๑ รายการ</li> </ul>                                                                                            | ค้นหา:                      |                               | Email:       | vetcmu.res@gmail.com |
| ລຳດັບ <sup>↑↓</sup> | โครงการ                                                                                                    | <sup>↓</sup> บันทึกเมื่อ ↑↓ | สถานะ ↑↓                      |              |                      |
| 5                   | ชื่อ : xxxxxxxxxx (แก้ไข 📝)<br>ประเภท : แบบฟอร์มการขออน กาตใช้สัตว์ เพื่องานทางวิทยาศาสตร์<br>ไฟล์อัพโหลด :<br>[xxxx 🎦] | 28-03-256<br>09:51:17       | คลึกเพื่อ<br>ยืนยันการ<br>ส่ง | >            |                      |
|                     |                                                                                                    |                             |                               |              |                      |

หากต้องการแก้ไขข้อเสนอ
 โครงการให้กด "แก้ไข" ก่อนกด
 ยืนยันการส่ง

8. จากนั้น Click ที่ปุ่ม "คลิ๊กเพื่อยืนยันการส่ง"
 ระบบจะส่งโครงการไปยัง admin ท่านจะไม่
 สามารถแก้ไขโครงการได้

#### ระบบบริหารจัดการงานวิจัย คณะสัตวแพทยศาสตร์ มหาวิทยาลัยเชียงใหม่

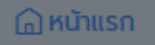

| 🔳 แสดงร                        | รายการ                                                    | ยืนยันการส่ง X                                                                                                    | 🕀 เพิ่มโครงการ |
|--------------------------------|-----------------------------------------------------------|----------------------------------------------------------------------------------------------------|----------------|
| แสดง 10<br>ลำดับ <sup>‡↓</sup> | <ul> <li>รายการ</li> <li>โครงการ</li> </ul>               | ข้าพเจ้าตกลงให้คณะสัตวแพทยศาสตร์ มหาวิทยาลัยเชียงใหม่<br>ดำเนินการต่อโครงการของข้าพเจ้าเพื่อเข้าสู่การพิจารณาโดย<br>สามารถเปิดเผยให้ผู้ทรงคุณวุฒิได้ | <br>↑↓         |
| 1                              | ชือ : (แก้โซ<br>ประเภท : L<br>ไฟล์อัพโหลด :<br>[ชรัชดา 🏝] |                                                                                                    | ใอยืนยันการส่ง |
| แสดง 1 ถึง 1                   | 1 จากทั้งหมด 1 รายการ                                     | 10. กดยืนยัน 🕂 ยกเลิก ยืนยัน                                                                                                    | < 1 >          |

เมื่อกดยืนยันการส่งแล้วจะไม่สามารถแก้ไขได้ และจะมี e-mail จากระบบแจ้งไปยัง e-mail \*\*หากต้องการแก้ไขให้ติดต่อหน่วยวิจัย\*\*

| 🕞 หน้าแรก |                                                                                                    |    |                        |                        |      |
|-----------|----------------------------------------------------------------------------------------------------|----|------------------------|------------------------|------|
| 📃 แสดง    | รายการ                                                                                                    |    |                        | () เพิ่มโคร            | งการ |
| แสดง 10   | STERTS                                                                                                    |    | ค้นหา:                 |                        |      |
| ລຳດັບ ↑↓  | โครงการ                                                                                                    | î↓ | บันทึกเมื่อ 🗅          | สถานะ                  | î↓   |
| 5         | ชื่อ : xxxxxxxxxxxxx<br>ประเภท : แบบฟอร์ <u>มการขออนุญ</u> าตใช้สัตว์ เพื่องานทางวิทยาศาสตร์<br>ไฟล์อัพโหสด :<br>[xxxx []] 🖨 พิมพ์เอกสารปาส่ง |    | 28-03-2563<br>09:51:17 | อยู่ระหว่าง<br>พิจารณา | oms  |
|           | ಸೆನ .                                                                                                    |    | ца                     |                        | ١٩١٢ |
| 11        | . กด "พิมพ์เอกสารนำส่ง"                                                                                                    |    | แถ<br>ขอ <sup>.</sup>  | งโครง <u>เ</u>         | าาร  |

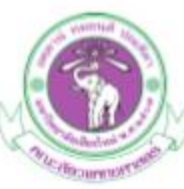

| ระบบบริหารงานวิจัย                          | ย คณะสัตวแพทยศาสตร์ มหาวิทยาลัยเชียงใหม่                         |
|---------------------------------------------|------------------------------------------------------------------|
| เอกสารนำส่งหลักฐานการสงโครงการในระบ         | บบระบบบริหารงานวิจัย คณะสัตวแพทยศาสตร์ มหาวิทยาลัยเขียงใหม่      |
| ที่ อว 8393(18)                             | วันที่ 13-04-2563                                                |
| สาขาวิชา/หน่วยงาน                           |                                                                  |
| เรื่อง ขอส่งเอกสารนำส่งหลักฐานการส่งโครงการ | ในระบบระบบบริหารงานวิจัย คณะสัตวแพทยศาสตร์                       |
| มหาวิทยาลัยเชียงใหม่                        |                                                                  |
| <b>เรียน</b> รองคณบดีด้านวิจัย              |                                                                  |
| ข้าพเจ้า aa                                 | ขอส่งโครงการเพื่อยื่นขออนุญาตใช้สัตว์/ขากสัตว์                   |
| แบบฟอร์มการขออนุญาคใช้สัตว์และซากสัตว์เ     | เพื่อการเรียนการสอน เรื่อง aa ( aa ) ระยะเวลาที่ขออนุญาตใช้สัตว์ |
| 26-03-2563 ถึง 23-05-2563                   |                                                                  |
| ผู้ขออนุญาตใช้สัตว์/ชากสัตว์                |                                                                  |
| ชื่อ-สกุล : aa                              | ลายมือชื่อ :                                                     |
| หัวหน้าภาควิชา/หัวหน้างาน                   |                                                                  |
| ชื่อ-สกุล :                                 | ลายมือชื่อ :                                                     |
|                                             | รับที่                                                           |

เอกสารนำส่งให้ส่งผ่านต้นสังกัดมายังหน่วยวิจัย โดยไม่ต้องแนบแบบฟอร์มและข้อเสนอโครงการ

## ผลการพิจารณาโครงการ

- เห็นชอบ: ท่านไม่ต้องแก้ไข โดยหน่วยวิจัยจะทำการออกใบอนุมัติและแนบในระบบ ให้ท่านได้ดาวน์โหลด
- 2. เห็นชอบ/รอการเห็นชอบ โดยมีข้อเสนอแนะให้แก้ไข ให้ท่านแก้ไขพร้อมกับทำ
- 🖬 🕬 Highlight ส่วนแก้ไขในแบบฟอร์ม และแนบใบชี้แจงข้อแก้ไข จากนั้นอัพโหลดไฟล์

(+) เพิ่มโครงการ

แลงรายการระบบใหม่อีกครั้ง กดบันทึก และ click ยืนยันการส่ง

| แสดง 10  | ♦ รายการ                                                                                                    |                     | ค้นหา:                                                                                               |
|----------|----------------------------------------------------------------------------------------------------|---------------------|----------------------------------------------------------------------------------------------------|
| ลำดับ ↑↓ | โครงการ ↑↓                                                                                                    | บันทึกเมื่อ ↑↓      | สถานะ ↑↓                                                                                             |
| 5        | ชื่อ : xxxxxxxxxxx (แก้ไข 😭)<br>ประเภท : แบบฟอร์มการขออนุญาตใช้สัตว์ เพื่องานทางวิทยาศาสตร์<br>ไฟล์อัพโหลด :<br>[xxxx 🌓] 🖨 พิมพ์เอกลารปาล่ง<br>เอกลารแนบ :<br>[แบบฟอร์มชี้แจงการแก้ไข 🌓] | 28-03-2563 09:51:17 | เห็นควรสนับสนุน เมื่อแก้ไขตามข้อเสนอแนะดังกล่าวข้างต้น<br>คำแนะนำ : แก้ไขคำผิด คลึกเพื่อยืนยันการส่ง |
|          | 1 ข้อเสน                                                                                                    | เอแนะที่ต้องแก่     | ้ไข โ                                                                                                |
| ดาว      | วน์โหลดแบบฟอร์มที่เกี่ยวข้อง                                                                                                    |                     | แสดงสถานะของโครงการ                                                                                  |

| 📃 แสดงราย | บการ                                                                                                    |    |                     |         | 🕀 เพิ่มโครงการ     |
|-----------|----------------------------------------------------------------------------------------------------|----|---------------------|---------|--------------------|
| แสดง 10   | • รายการ                                                                                                    |    |                     | ค้นหา:  |                    |
| ลำดับ ↑↓  | โครงการ                                                                                                    | ↑↓ | บันทึกเมื่อ         | †↓ สถาน | : îl               |
| 5         | ชื่อ : xxxxxxxxxxxxxx<br>ประเภท : แบบฟอร์มการขออนุญาตใช้สัตว์ เพื่องานทางวิทยาศาสตร์<br>ไฟล์อัพโหลด :<br>[xxxx 🎒] [ 🎦] [xxx 🎦] [ 🎦] [xxxx 🎦] 🖨 พิมพ์เอกลารปาส่ง<br>เอกสารแนบ :<br>[แบบฟอร์มชี้แจงการแก้ไข 🎦] [ใบอนุมัติ 🎦] |    | 28-03-2563 09:51:17 | (ñus    |                    |
|           | <b>่</b><br>ดาวน์โหลดใบอนุมัติ                                                                                                    |    | แสดงส               | ถานะเ   | <b>เ</b> องโครงการ |

🕞 หน้าแรก

<u>หมายเหตุ</u>ใบอนุมัติจะไม่ได้ออกจากระบบในทันที ต้องรอหน่วยวิจัยดำเนินการเป็น เอกสารแล้วมาแนบในระบบให้อีกครั้ง <u>ขั้นตอนการยื่นข้อเสนอโครงการกระบวนวิชางานวิจัยทางสัตวแพทย์ (651697)</u> <u>\*\*ให้อาจารย์ที่ปรึกษาหลักเป็นผู้ Submit ในระบบ\*\*</u>

## <u>ขั้นตอนการยื่นข้อเสนอโครงการกระบวนวิชางานวิจัยทางสัตวแพทย์ (651697)</u>

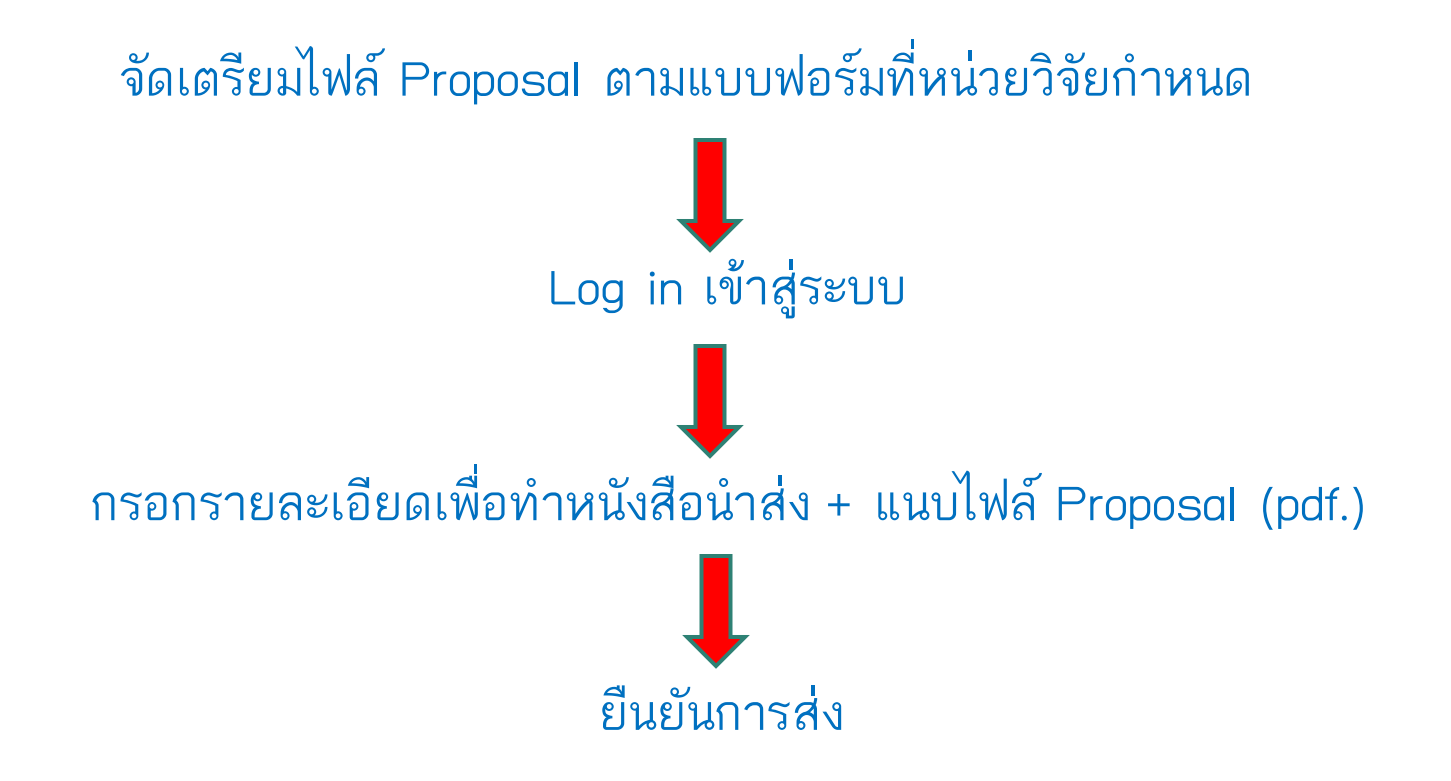

## <u>ขั้นตอนการยื่นข้อเสนอโครงการกระบวนวิชางานวิจัยทางสัตวแพทย์ (651697)</u>

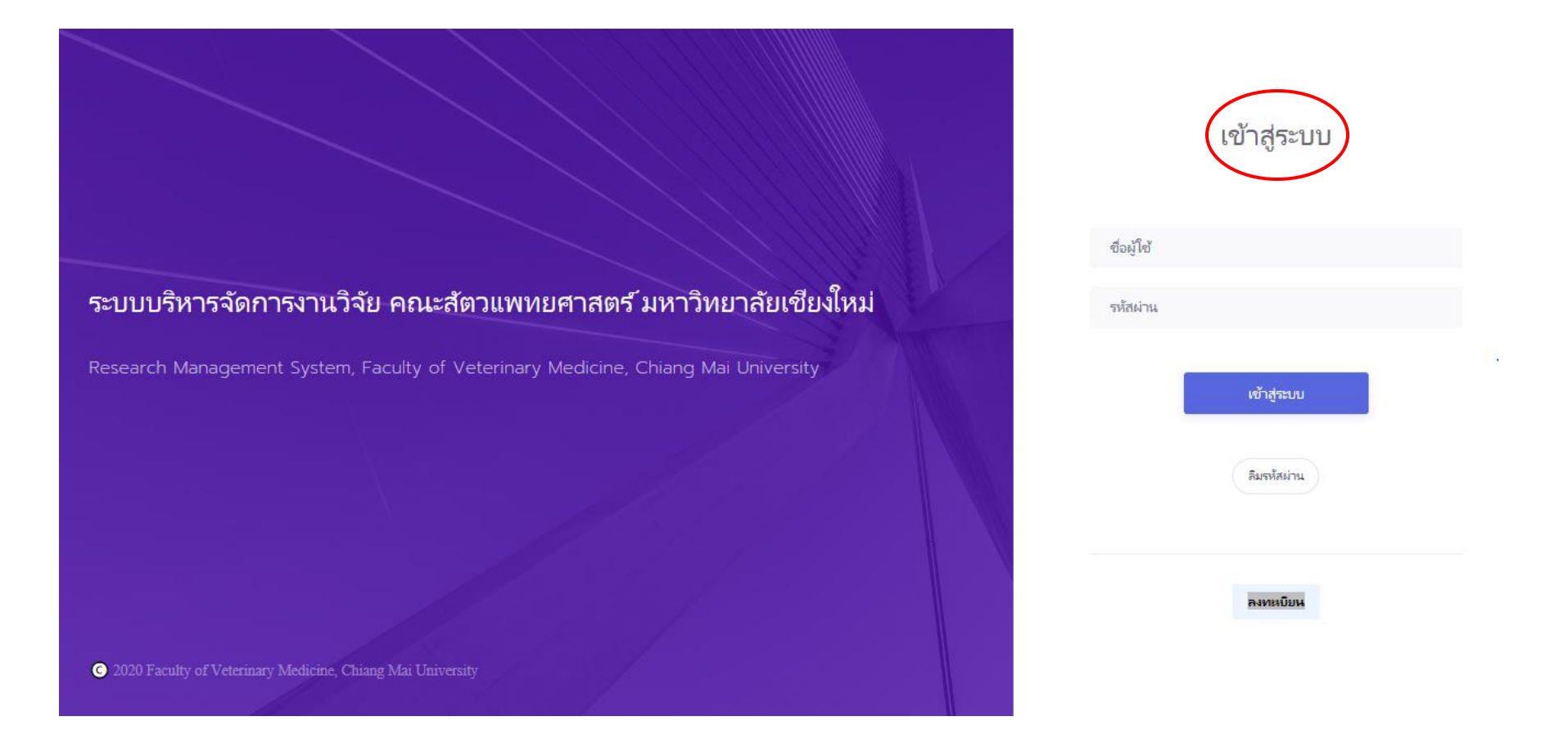

## <u>ขั้นตอนการลงทะเบียนใช้งานระบบ</u>

กรณีที่ท่านลืมรหัสผ่าน ให้ click ที่ปุ่ม "<mark>ลืมรหัสผ่าน</mark>" เพื่อให้ท่านกรอก email ที่ใช้สมัคร - ระบบจะส่ง Username และ Password ไปให้ทาง email

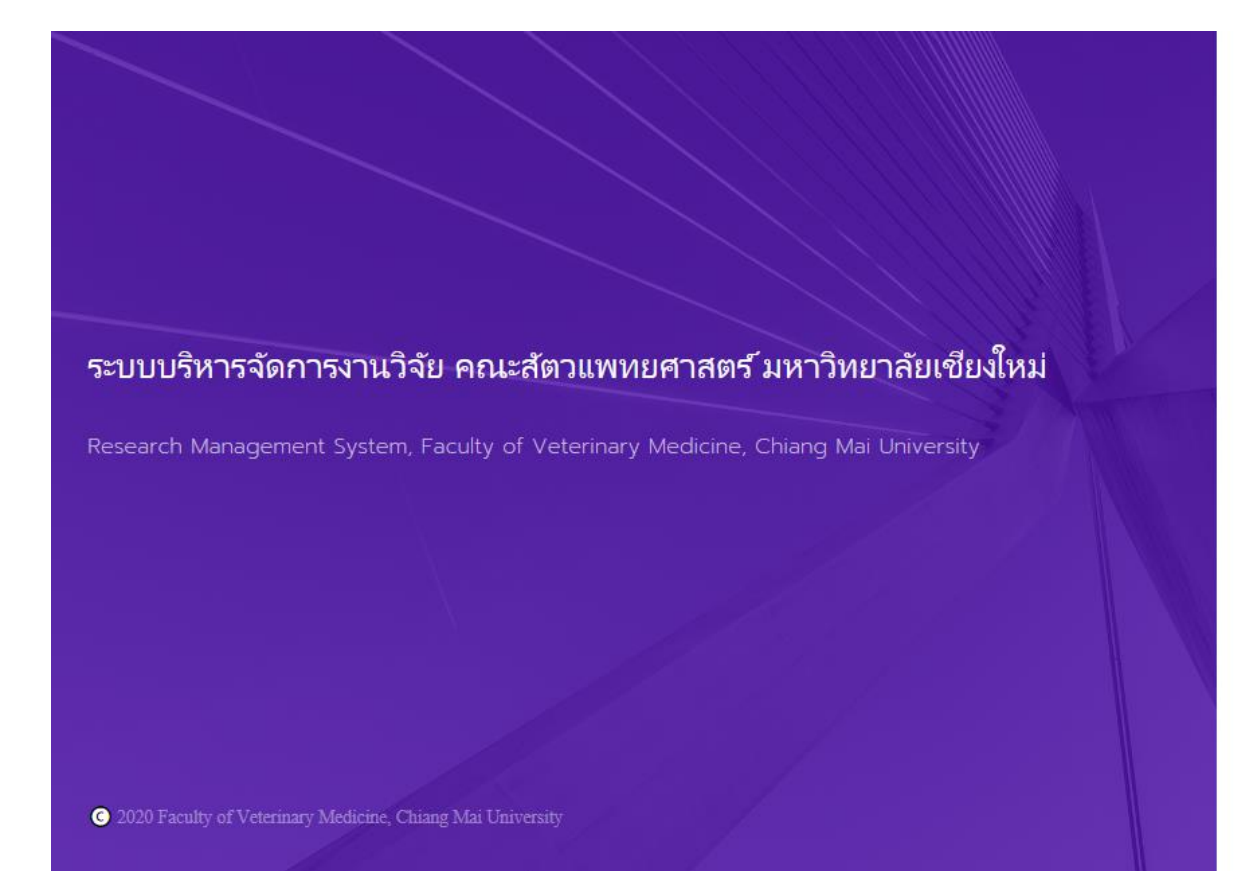

| mintainas |             |  |
|-----------|-------------|--|
| зиам не   |             |  |
|           | เข้าสู่ระบบ |  |
|           | $\frown$    |  |
|           | ลิมรหัสผ่าน |  |
|           |             |  |

เข้าสู่ระบบ

# เมื่อ Log in ระบบจะเข้าสู่หน้า Dashboard ของผู้ใช้งาน

ระบบบริหารจัดการงานวิจัย คณะสัตวแพทยศาสตร์ มหาวิทยาลัยเชียงใหม่

| 🕞 หน้าแรก                        | Click เพิ่มโครงการ        | หน่วยวิจัย คณะสัตวแพทยศาสตร์ 🗸 |
|----------------------------------|---------------------------|--------------------------------|
| 📃 แสดงรายการ                     | 🕀 เพิ่มโครงการ            | หม่วยวิจัย คณะสัตว             |
| แสดง 10 💠 รายการ                 | คันหา:                    | แพทยศาสตร์                     |
| ลำดับ î↓ โครงการ                 | ↓ บันทึกเมื่อ ↑↓ สถานะ ↑↓ | Email: vetcmu.res@gmail.com    |
|                                  | ุ่ม่มีข้อมูล              |                                |
| แสดง 0 ถึง 0 จากทั้งหมด 0 รายการ | < >                       |                                |

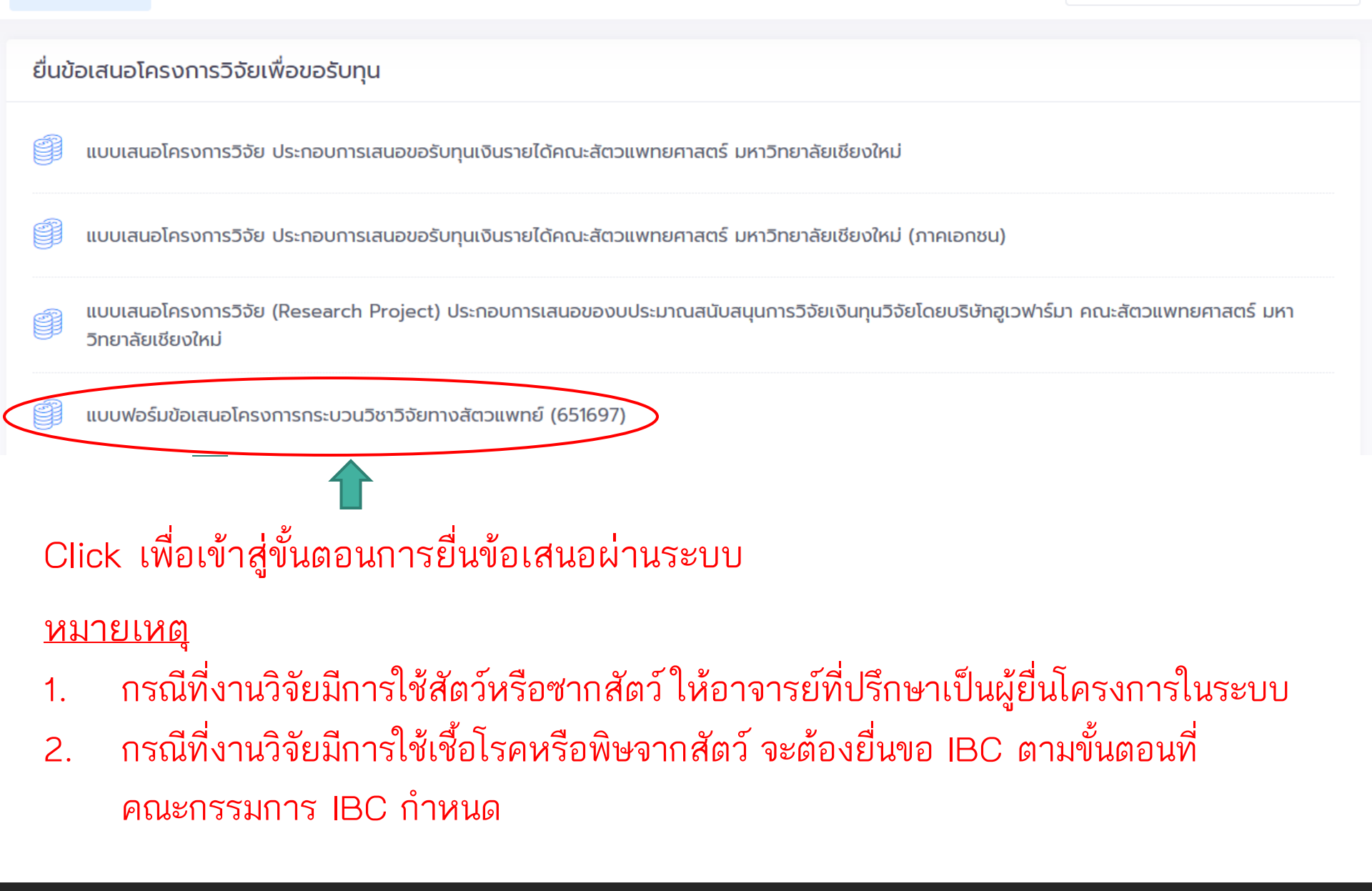

## แบบฟอร์มข้อเสนอโครงการกระบวนวิชาวิจัยทางสัตวแพทย์ (651697)

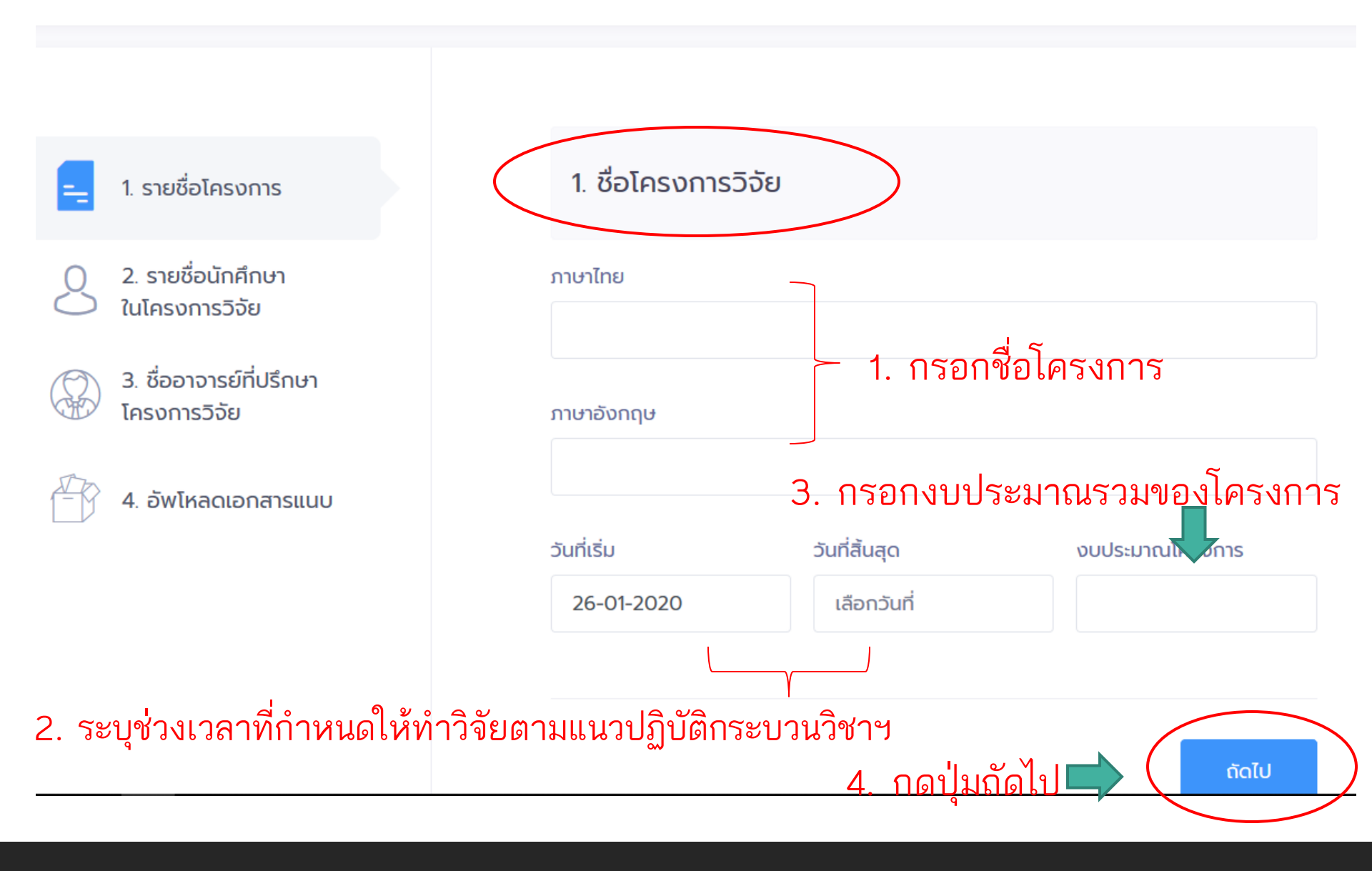

## 5. กรอกข้อมูลของนักศึกษาให้ครบทุกช่อง

2. รายชื่อนักศึกษา
 ในโครงการวิจัย

3. ชื่ออาจารย์ที่ปรึกษา โครงการวิจัย

🖗 4. อัพโหลดเอกสารแนบ

## นักศึกษา 1

| ชื่อ-สกุล (ภาษาไทย) | ชื่อ-สกุล (ภาษาอังกฤษ) |
|---------------------|------------------------|
|                     |                        |
| Empil               | Inc                    |
|                     |                        |
|                     |                        |

## นักศึกษา 2

| ชื่อ-สกุล (ภาษาไทย) | ชื่อ-สกุล (ภาษาอังกฤษ) |
|---------------------|------------------------|
| Email               | Ins                    |
| ย้อมกลับ            | 6. กดปุ่มถัดไป         |

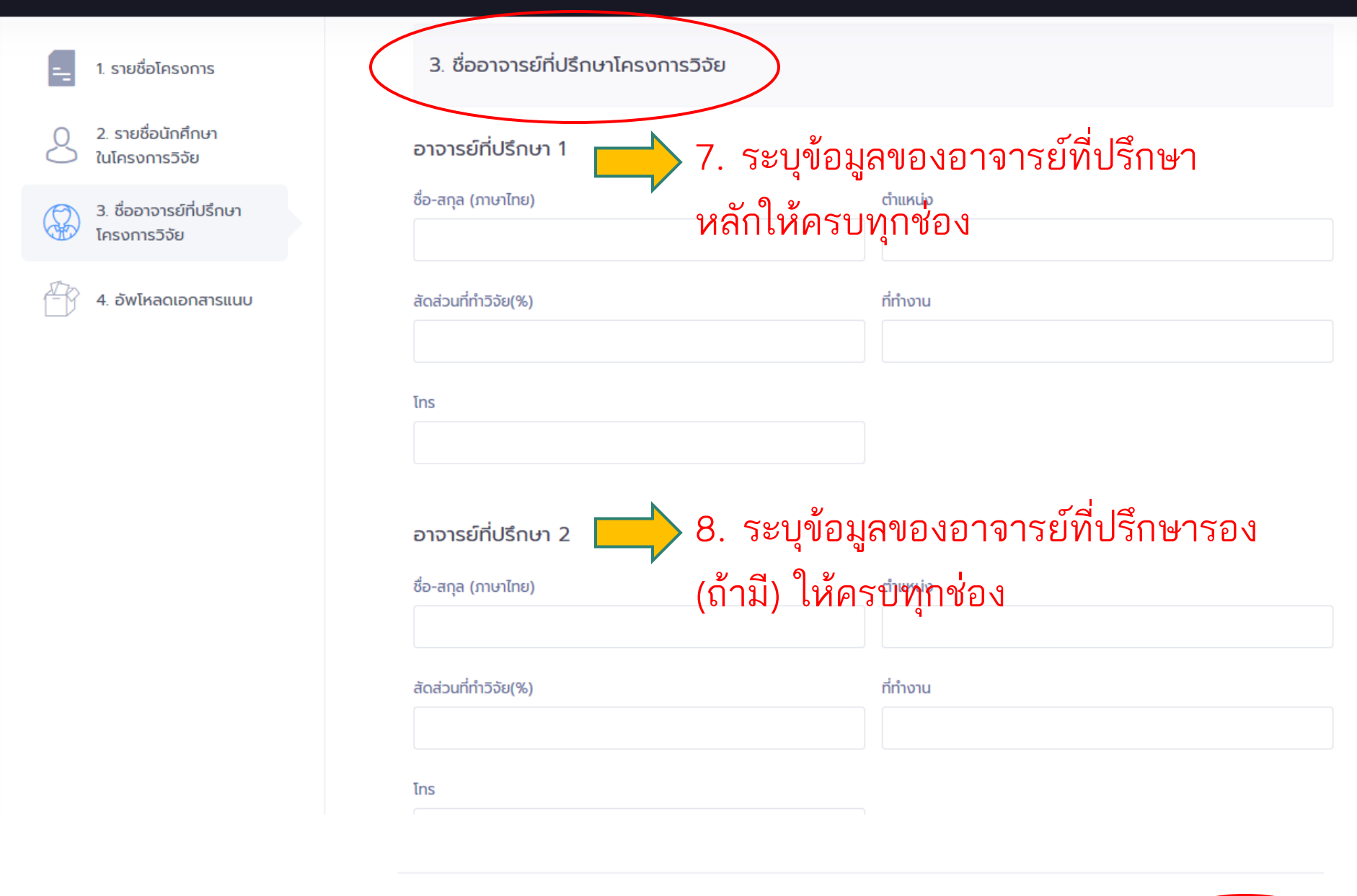

9. กดปุ่มถัดไป

ຄັດໄປ

ย้อนกลับ

#### 🕞 หน้าแรก

ľ

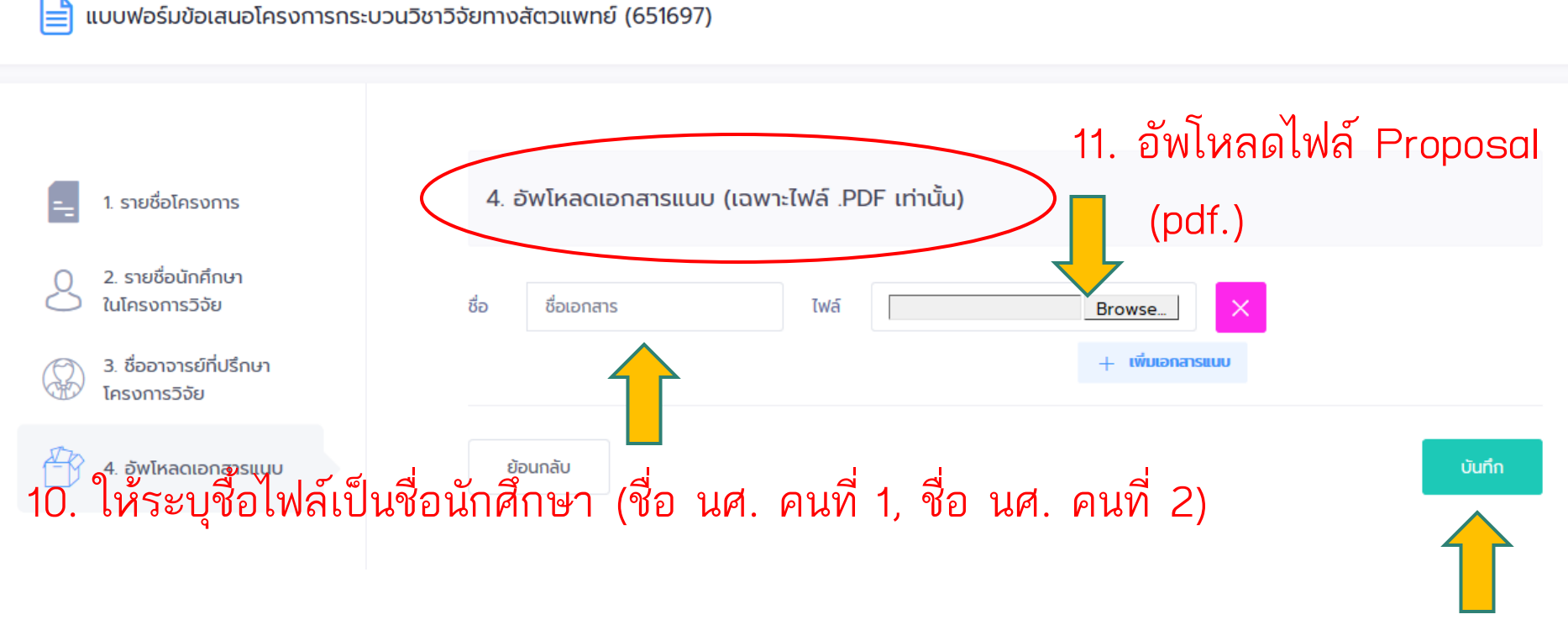

12. กดบันทึก

## เมื่อกดบันทึกแล้วระบบจะกลับมายังหน้า dashboard

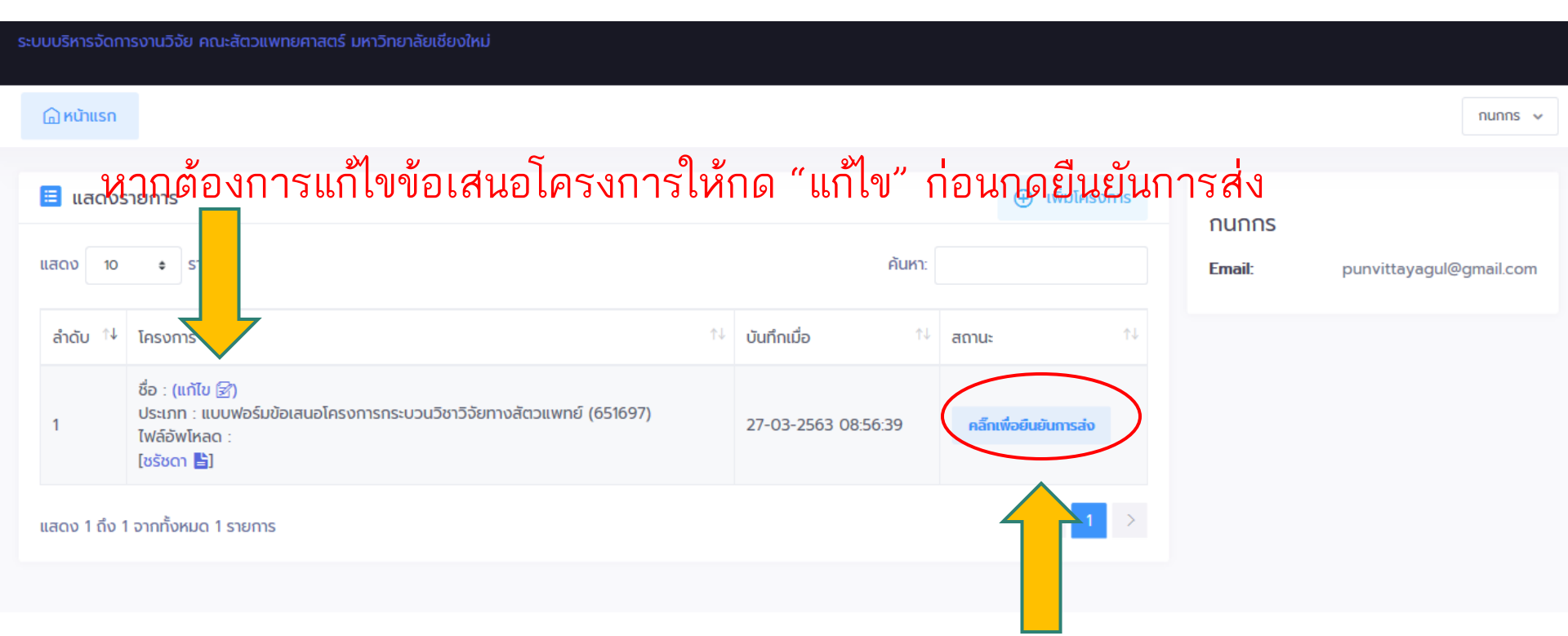

13. จากนั้น Click ที่ปุ่ม "**คลิ๊กเพื่อยืนยันการส่ง**" ระบบจะส่งโครงการไปยัง admin ท่านจะไม่สามารถแก้ไขโครงการได้

#### ระบบบริหารจัดการงานวิจัย คณะสัตวแพทยศาสตร์ มหาวิทยาลัยเชียงใหม่

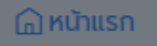

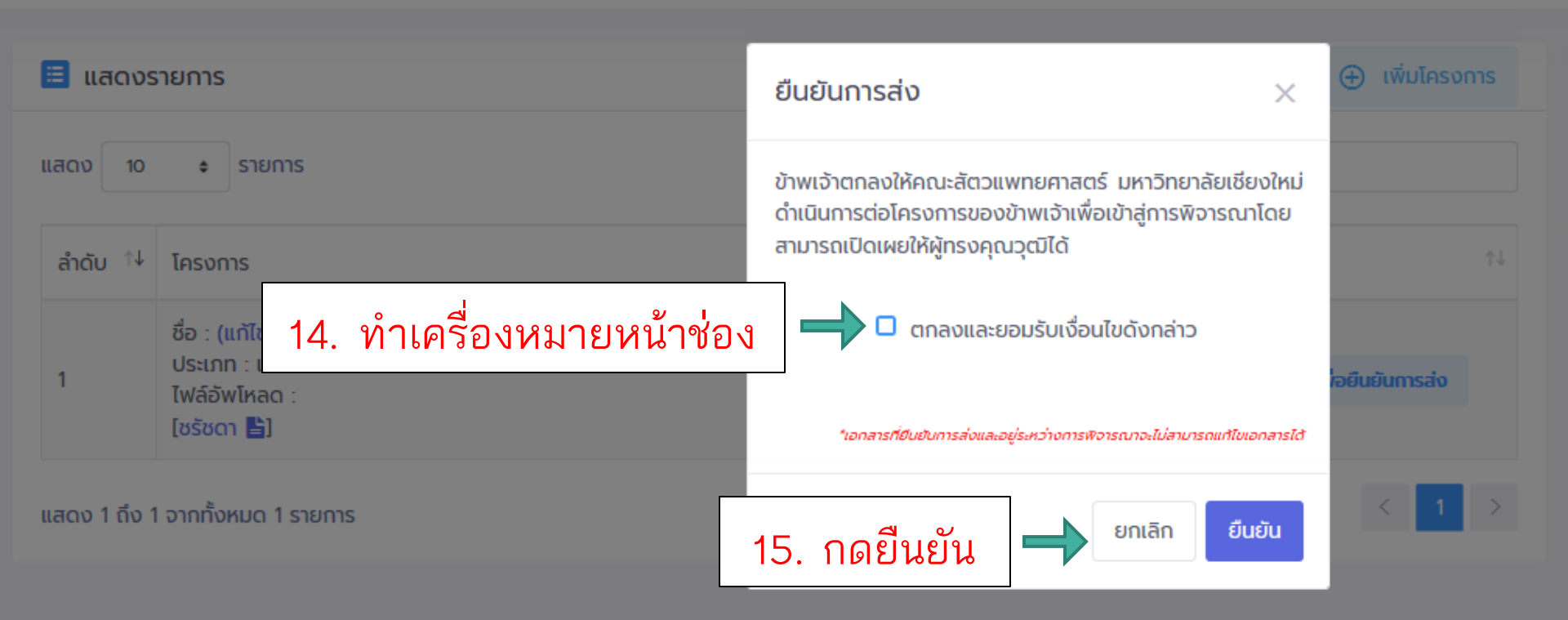

เมื่อกดยืนยันการส่งแล้วจะไม่สามารถแก้ไขได้ และจะมี e-mail จากระบบแจ้งไปยัง e-mail \*\*หากต้องการแก้ไขให้ติดต่อหน่วยวิจัย\*\*

#### ระบบบริหารจัดการงานวิจัย คณะสัตวแพทยศาสตร์ มหาวิทยาลัยเชียงใหม่

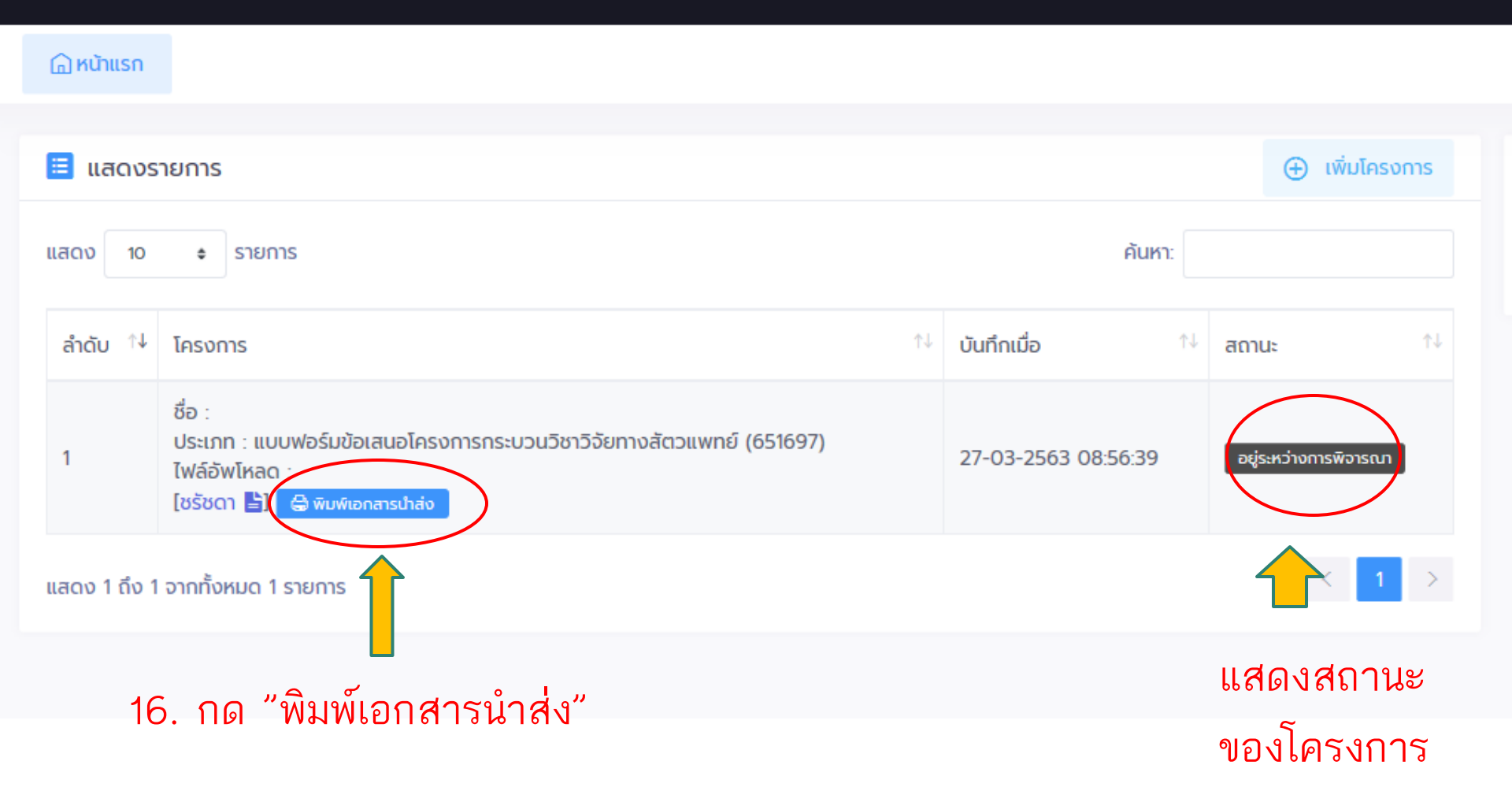

## แบบเสนอโครงการวิจัย แบบฟอร์มข้อเสนอโครงการกระบวนวิชาวิจัยทางสัตวแพทย์ (651697) ประจำปี พ.ศ 2563

## 1. ชื่อโครงการวิจัย

(ภาษาไทย) : (ภาษาอังกฤษ) : งบประมาณ :

# 2. ชื่อนักศึกษา ชื่อ-สกุล : Email : อำยามีอชื่อ : สายมือชื่อ : อายมือชื่อ : อายมอชื่อ : อายมอชื่อ : อายมอชื่อ : อายมอชื่อ: อายมอชื่อ: อายมอชื่อ: </tabr> </tabr> </tabr> </tabr> อายมอชิงอุยา

ให้พิมพ์ใบนำส่งพร้อมลงนามให้เรียบร้อย จากนั้นส่งที่ภาควิชาฯ เพื่อรวบรวมส่งให้หน่วยวิจัย ในวันและเวลาที่กำหนด โดยไม่ต้องแนบ proposal